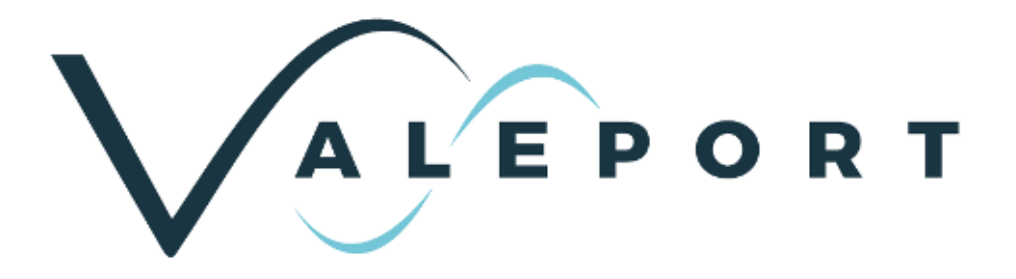

# **Bathy2 Operating Manual**

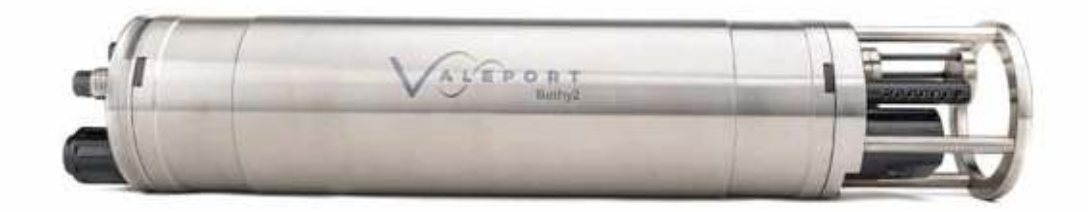

Document IDMANUAL-1379778522-1 | issue: 1.1Date:August 2022

This confidential document was prepared by the staff of Valeport Limited, the Company, and is the property of the Company, which also owns the copyright therein. All rights conferred by the law of the copyright and by virtue of international copyright conventions are reserved to the Company. This document must not be copied, reprinted or reproduced in any material form, either wholly or in part, and the contents of this document, and any method or technique available there from, must not be disclosed to any other person whatsoever without the prior written consent of the Company.

© 2022 Valeport Ltd

Valeport Ltd St Peter's Quay Totnes TQ9 5EW United Kingdom

Phone: +44 1803 869292 email: sales@valeport.co.uk Web: www.valeport.co.uk

As part of our policy of continuous development, we reserve the right to alter, without prior notice, all specifications, designs, prices and conditions of supply for all our equipment

Valeport Limited St. Peters Quay, Totnes Devon TQ9 SEW UK +44 (0) 1803 869292 sales@valeport.co.uk www.valeport.co.uk

AT No. GB 165 8753 67 Registered in England No. 1950444

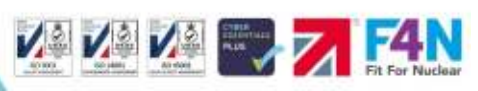

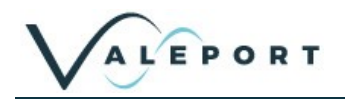

# Table of Contents

| 1 | Introduction                                                    | 4   |
|---|-----------------------------------------------------------------|-----|
| 2 | Sensors                                                         | 6   |
|   | 2.1 Pressure Sensor                                             | 6   |
|   | 2.1.1 Interchangeable Pressure Sensor Modules                   | 6   |
|   | 2.2 Temperature Sensor                                          | 7   |
|   | 2.3 Conductivity Sensor                                         | 8   |
|   | 2.4 Sound Velocity Sensor                                       | 8   |
|   | 2.5 Calculated Values                                           | 8   |
|   | 2.5.1 A Note About Depth Accuracy:                              | 9   |
| 3 | Electronic Specification                                        | .10 |
| 4 | Physical Characteristics                                        | .11 |
|   | 4.1.1 Materials                                                 | 11  |
|   | 4.2 Dimensions - Bathy2 and Bathy2e                             | .11 |
|   | 4.2.1 Internal Pressure Sensor Datum                            | 11  |
| 5 | Principle of Operation                                          | 12  |
| • | 5.1 Explanation of SAAR Table                                   | 12  |
|   | 5.2 Explanation of Density Profile                              | .12 |
| 6 | Communications                                                  | .13 |
|   | 6.1 Serial Comms - RS232 and RS485                              | .13 |
|   | 6.2 Serial Comms – Modbus                                       | .13 |
|   | 6.3 Configure App – COMMUNICATIONS                              | .13 |
| 7 | Setting Up the Bathv2                                           | .14 |
|   | 7.1 Start / Stop                                                | 14  |
|   | 7.2 Valeport Configure App                                      | .15 |
|   | 7.2.1 Configure App – INSTRUMENT Tab                            | 16  |
|   | 7.2.2 Configure App – COMMUNICATIONS Tab                        | 17  |
|   | 7.2.3 Configure App – UNITS Tab                                 | 18  |
|   | 7.2.4 Configure App – OUPUT Tab                                 | 19  |
|   | 7.2.5 Configure App – PRESSURE Tab                              | 20  |
|   | 7.2.6 Configure App – ALTIMETER Tab                             | 21  |
|   | 7.2.7 Configure App – DENSITY PROFILE Tab                       | 22  |
|   | 7.3 Bathy2 Interpreter App                                      | .24 |
|   | 7.3.1 Configuring the Interpreter App                           | 24  |
|   | 7.4 Interfacing an Altimeter                                    | .25 |
|   | 7.5 Interfacing an External Pressure Sensor through AUX IN Port | .25 |
| 8 | Manual Setup Commands                                           | .26 |
|   | 8.1 Pressure Tare                                               | .29 |
|   | 8.2 Set Latitude and Longitude                                  | .29 |

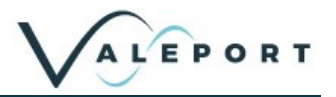

| 9 Data Output Formats       30         9.1 Data String Formats       30         9.1.1 Format: VALEPORT.       30         9.1.2 Format: TRITECH       32         9.1.3 Format Seaking.       32         9.1.4 Format: Digiquartz.       32         9.1.5 Format: UK90_STD.       32         9.1.6 Format: WINSON_PROC.       32         9.1.7 Format: VALEPORT SVX2.       32         9.2 Modbus RTU over RS485       33         10 Wiring Details       34         1.1 BathyPack Main Bulkhead Connector       34         1.2 BathyPack Altimeter Bulkhead Connector       34         1.3 RS232 3m Y lead (as supplied)       34         10.1.1 Serial Connection       35         10.1.2 Ethernet Connection       35         11.2 Instrument Communications Setup       39         12 Care & Maintenance       40         13.1 Updating the Intelligent Interface Board Firmware       41         13.2 Valeport Bootloader App       42         14 Ordering and Part Numbers       45         15.1 Eutropangeable Pressure Module       47         15.2 UK Declaration of Conformity – CE Mark.       48         15.1.2 Interchangeable Pressure Module       47         15.2 UK Declaration of Conformity – UKCA Mar                    |     |           |                                              |    |
|----------------------------------------------------------------------------------------------------|-----|-----------|----------------------------------------------|----|
| 9.1       Data String Formats.       30         9.1.1       Format: VALEPORT.       30         9.1.2       Format: TRIFECH       32         9.1.3       Format Seaking.       32         9.1.4       Format: Digiquartz       32         9.1.5       Format: UK90_STD.       32         9.1.6       Format: WINSON_PROC.       32         9.1.7       Format: WINSON_PROC.       32         9.2       Modbus RTU over RS485       33         10       Wiring Details       34         1.1       BathyPack Main Bulkhead Connector       34         1.2       BathyPack Atimeter Bulkhead Connector       34         1.3       RS232 3m Y lead (as supplied)       34         10.1.1       Serial Connection       35         10.1.2       Ethernet Connection       35         11.1       Setting up Ethernet Connectivity       36         11.1.1       Setting up Ethernet Connectivity       39         12       Care & Maintenance       40         12.1       Calibration       40         13.1       Updating the Intelligent Interface Board Firmware       41         13.2       Valeport Bootloader App       42         1                                                                                                    | 9   | Data Ou   | tput Formats                                 |    |
| 9.1.1       Format: VALEPORT.       30         9.1.2       Format: TRITECH.       32         9.1.3       Format: Digiquartz.       32         9.1.4       Format: UK90_STD.       32         9.1.5       Format: WINSON_PROC.       32         9.1.7       Format: WINSON_PROC.       32         9.1.7       Format: VALEPORT SVX2.       32         9.1.7       Format: VALEPORT SVX2.       32         9.2       Modbus RTU over RS485       33         10       Wiring Details                                                                                                    | 9   | .1 Data   | a String Formats                             |    |
| 9.1.2       Format: TRITECH                                                                                                    |     | 9.1.1     | Format: VALEPORT                             |    |
| 9.1.3       Format Seaking.       32         9.1.4       Format: Digiquartz.       32         9.1.5       Format: UK90_STD.       32         9.1.6       Format: WINSON_PROC.       32         9.1.7       Format: VALEPORT SVX2.       32         9.2       Modbus RTU over RS485.       33         10       Wiring Details       34         1.1       BathyPack Main Bulkhead Connector       34         1.2       BathyPack Altimeter Bulkhead Connector       34         1.3       RS232 3m Y lead (as supplied).       34         1.1.1       Serial Connection       35         10.1.2       Ethernet Connection       35         11.1.1       Setting up Ethernet Connectivity.       36         11.1.1       Setting up Ethernet Connectivity.       36         11.1.2       Instrument Communications Setup       39         12       Care & Maintenance.       40         13.1       Updating the Bathy2.       41         13.2       Valeport Bootloader App       42         14       Ordering and Part Numbers       45         15.1       EU peclaration of Conformity.       46         15.1.1       Bathy2.       46                                                                                                    |     | 9.1.2     | Format: TRITECH                              |    |
| 9.1.4       Format: Digiquartz       32         9.1.5       Format: UK90_STD       32         9.1.6       Format: WINSON_PROC.       32         9.1.7       Format: VALEPORT SVX2       32         9.2       Modbus RTU over RS485       33         10       Wiring Details       34         1.1       BathyPack Main Bulkhead Connector       34         1.2       BathyPack Altimeter Bulkhead Connector       34         1.3       RS232 3m Y lead (as supplied)       34         10.1.1       Serial Connection       35         10.1.2       Ethernet Connection       35         11.1       Setting up Ethernet Connectivity       36         11.1.1       Setting up Ethernet Connectivity       36         11.1.1       Setting up Ethernet Connectivity       36         11.1.2       Instrument Communications Setup       39         12       Care & Maintenance       40         12.1       Calibration       40         13       Updating the Bathy2       41         13.1       Updating the Intelligent Interface Board Firmware       41         13.2       Valeport Bootloader App       42         14       Ordering and Part Numbers <td< td=""><td></td><td>9.1.3</td><td>Format Seaking</td><td></td></td<>           |     | 9.1.3     | Format Seaking                               |    |
| 9.1.5       Format: UK90_STD.       32         9.1.6       Format: WINSON_PROC.       32         9.1.7       Format: VALEPORT SVX2.       32         9.2       Modbus RTU over RS485       33         10       Wiring Details       34         1.1       BathyPack Main Bulkhead Connector       34         1.2       BathyPack Altimeter Bulkhead Connector       34         1.3       RS232 3m Y lead (as supplied)       34         10.1.1       Serial Connection       35         10.1.2       Ethernet Connection       35         11.1       Setting up Ethernet Connectivity       36         11.1.1       Setting up Ethernet Connectivity       36         11.1.1       Setting up Ethernet Connectivity       36         11.1.1       Setting up Ethernet Connectivity       36         11.1.2       Instrument Communications Setup       39         12       Care & Maintenance       40         13.1.2       Updating the Intelligent Interface Board Firmware       41         13.2       Valeport Bootloader App       42         14       Ordering and Part Numbers       45         15       Declaration of Conformity       CE Mark       46 <t< td=""><td></td><td>9.1.4</td><td>Format: Digiquartz</td><td></td></t<> |     | 9.1.4     | Format: Digiquartz                           |    |
| 9.1.6       Format: WINSON_PROC                                                                                                    |     | 9.1.5     | Format: UK90_S1D                             |    |
| 9.1.7       Format: VALEPORT SVX2       32         9.2       Modbus RTU over RS485       33         10       Wiring Details       34         1.1       BathyPack Main Bulkhead Connector       34         1.2       BathyPack Altimeter Bulkhead Connector       34         1.3       RS232 3m Y lead (as supplied)       34         1.1       Serial Connection       35         10.1.1       Serial Connection       35         10.1.2       Ethernet Connection       35         11.1       Setting up Ethernet Connectivity       36         11.1.1       Setting up Ethernet Connectivity       36         11.1.2       Instrument Communications Setup       39         12       Care & Maintenance       40         12.1       Calibration       40         12.1       Calibration       40         13.1       Updating the Bathy2       41         13.2       Valeport Bootloader App       42         14       Ordering and Part Numbers       45         15       Declaration of Conformity       CE Mark         15.1       EU Declaration of Conformity – CE Mark       46         15.1.1       Bathy2       46 <td< td=""><td></td><td>9.1.6</td><td>Format: WINSON_PROC</td><td></td></td<>                                  |     | 9.1.6     | Format: WINSON_PROC                          |    |
| 9.2       Modbus RTU over RS485       33         10       Wiring Details       34         1.1       BathyPack Main Bulkhead Connector       34         1.2       BathyPack Altimeter Bulkhead Connector       34         1.3       RS232 3m Y lead (as supplied)       34         10.1.1       Serial Connection       35         10.1.2       Ethernet Connection       35         11.1       Setial Connection       36         11.1.1       Setting up Ethernet Connectivity       36         11.1.2       Instrument Communications Setup       39         12       Care & Maintenance       40         12.1       Calibration       40         12.1       Calibration       40         13.1       Updating the Bathy2       41         13.1       Updating the Intelligent Interface Board Firmware       41         13.2       Valeport Bootloader App       42         14       Ordering and Part Numbers       45         15       Declaration of Conformity       CE Mark       46         15.1.1       Bathy2       46         15.1.1       Bathy2       46         15.2       Uk Declaration of Conformity – UKCA Mark       48                                                                                                 | _   | 9.1.7     | Format: VALEPORT SVX2                        |    |
| 10       Wiring Details       34         1.1       BathyPack Main Bulkhead Connector       34         1.2       BathyPack Altimeter Bulkhead Connector       34         1.3       RS232 3m Y lead (as supplied)       34         10.1.1       Serial Connection       35         10.1.2       Ethernet Connection       35         10.1.2       Ethernet Connection       36         11.1.1       Setting up Ethernet Connectivity       36         11.1.1       Setting up Ethernet Connectivity       36         11.1.2       Instrument Communications Setup       39         12       Care & Maintenance       40         12.1       Calibration       40         13       Updating the Bathy2       41         13.1       Updating the Intelligent Interface Board Firmware       41         13.2       Valeport Bootloader App       42         14       Ordering and Part Numbers       45         15       Declaration of Conformity       46         15.1       EU Declaration of Conformity – CE Mark       46         15.1.1       Bathy2       46         15.2.1       Interchangeable Pressure Module       47         15.2.1       Bathy2 <td< td=""><td>9</td><td>.2 Mod</td><td>bus RTU over RS485</td><td>33</td></td<>   | 9   | .2 Mod    | bus RTU over RS485                           | 33 |
| 1.1       BathyPack Main Bulkhead Connector                                                                                                    | 10  | Wiring D  | etails                                       | 34 |
| 1.2       BathyPack Altimeter Bulkhead Connector       34         1.3       RS232 3m Y lead (as supplied)       34         10.1       Serial Connection       35         10.1.2       Ethernet Connection       35         11       Ethernet Connection       36         11.1.1       Setting up Ethernet Connectivity       36         11.1.2       Instrument Communications Setup       39         12       Care & Maintenance       40         12.1       Calibration       40         12.1       Calibration       40         13       Updating the Bathy2       41         13.1       Updating the Intelligent Interface Board Firmware       41         13.2       Valeport Bootloader App       42         14       Ordering and Part Numbers       45         15       Declaration of Conformity       46         15.1.1       Bathy2       46         15.1.2       Interchangeable Pressure Module       47         15.2.1       Bathy2       48         15.2.1       Bathy2       48         15.2.1       Bathy2       48         15.2.1       Bathy2       48 <td>1</td> <td>.1 Bath</td> <td>yPack Main Bulkhead Connector</td> <td>34</td>                                                                                   | 1   | .1 Bath   | yPack Main Bulkhead Connector                | 34 |
| 1.3       RS232 3m Y lead (as supplied)                                                                                                    | 1   | .2 Bath   | yPack Altimeter Bulkhead Connector           | 34 |
| 10.1.1       Serial Connection       35         10.1.2       Ethernet Connection       35         11       Ethernet - Bathy2e       36         11.1.1       Setting up Ethernet Connectivity       36         11.1.2       Instrument Communications Setup       39         12       Care & Maintenance       40         12.1       Calibration       40         13       Updating the Bathy2       41         13.1       Updating the Intelligent Interface Board Firmware       41         13.2       Valeport Bootloader App       42         14       Ordering and Part Numbers       45         15       Declaration of Conformity       46         15.1       EU Declaration of Conformity – CE Mark       46         15.1.1       Bathy2       46         15.2.2       Interchangeable Pressure Module       47         15.2.1       Bathy2       48         15.2.1       Bathy2       48         15.2.1       Bathy2       48         15.2.1       Bathy2       48         15.2.1       Bathy2       48         15.2.1       Bathy2       48         15.2.2       Interchangeable Pressure Module       4                                                                                                    | 1   | .3 RS2    | 32 3m Y lead (as supplied)                   | 34 |
| 10.1.2       Ethernet Connection       35         11       Ethernet – Bathy2e       36         11.1.1       Setting up Ethernet Connectivity       36         11.1.2       Instrument Communications Setup       39         12       Care & Maintenance       40         12.1       Calibration       40         13       Updating the Bathy2       41         13.1       Updating the Intelligent Interface Board Firmware       41         13.2       Valeport Bootloader App       42         14       Ordering and Part Numbers       45         15       Declaration of Conformity       46         15.1       EU Declaration of Conformity – CE Mark       46         15.1.1       Bathy2       46         15.2.2       Interchangeable Pressure Module       47         15.2.1       Bathy2       48         15.2.1       Bathy2       48         15.2.1       Bathy2       48         15.2.1       Bathy2       48         15.2.1       Bathy2       48         15.2.1       Bathy2       48         15.2.1       Interchangeable Pressure Module       49                                                                                                    |     | 10.1.1    | Serial Connection                            | 35 |
| 11       Ethernet – Bathy2e                                                                                                    |     | 10.1.2    | Ethernet Connection                          | 35 |
| 11.1.1       Setting up Ethernet Connectivity       36         11.1.2       Instrument Communications Setup       39         12       Care & Maintenance       40         12.1       Calibration       40         13       Updating the Bathy2       41         13.1       Updating the Intelligent Interface Board Firmware       41         13.2       Valeport Bootloader App       42         14       Ordering and Part Numbers       45         15       Declaration of Conformity       46         15.1       EU Declaration of Conformity – CE Mark       46         15.1.1       Bathy2       46         15.2       Interchangeable Pressure Module       47         15.2.1       Bathy2       48         15.2.1       Bathy2       48         15.2.1       Bathy2       48         15.2.1       Bathy2       48         15.2.1       Bathy2       48         15.2.2       Interchangeable Pressure Module       49                                                                                                    | 11  | Ethernet  | – Bathy2e                                    | 36 |
| 11.1.2       Instrument Communications Setup       39         12       Care & Maintenance       40         12.1       Calibration       40         13       Updating the Bathy2       41         13.1       Updating the Intelligent Interface Board Firmware       41         13.2       Valeport Bootloader App       42         14       Ordering and Part Numbers       45         15       Declaration of Conformity       46         15.1       EU Declaration of Conformity – CE Mark       46         15.1.1       Bathy2       46         15.2       Interchangeable Pressure Module       47         15.2.1       Bathy2       48         15.2.1       Bathy2       48         15.2.1       Bathy2       48                                                                                                    | ••• | 11.1.1    | Setting up Ethernet Connectivity             |    |
| 12 Care & Maintenance       40         12.1 Calibration       40         13 Updating the Bathy2       41         13.1 Updating the Intelligent Interface Board Firmware       41         13.2 Valeport Bootloader App       42         14 Ordering and Part Numbers       45         15 Declarations of Conformity       46         15.1 EU Declaration of Conformity – CE Mark       46         15.1.2 Interchangeable Pressure Module       47         15.2 UK Declaration of Conformity – UKCA Mark       48         15.2.1 Bathy2       48         15.2.1 Bathy2       48         15.2.1 Declaration of Conformity – UKCA Mark       48                                                                                                    |     | 11.1.2    | Instrument Communications Setup              | 39 |
| 12.1 Calibration       40         13 Updating the Bathy2       41         13.1 Updating the Intelligent Interface Board Firmware       41         13.2 Valeport Bootloader App       42         14 Ordering and Part Numbers       45         15 Declarations of Conformity       46         15.1 EU Declaration of Conformity – CE Mark       46         15.1.2 Interchangeable Pressure Module       47         15.2 UK Declaration of Conformity – UKCA Mark       48         15.2.1 Bathy2       48         15.2.2 Interchangeable Pressure Module       48         15.2.1 Bathy2       48         15.2.2 Interchangeable Pressure Module       49                                                                                                    | 12  | Care & N  | Aaintenance                                  | 40 |
| 13 Updating the Bathy2                                                                                                    | 1   | 2.1 Calib | pration                                      |    |
| 13 Updating the Bathy2                                                                                                    |     |           |                                              |    |
| 13.1 Opdating the intelligent interface Board Firmware       41         13.2 Valeport Bootloader App       42         14 Ordering and Part Numbers       45         15 Declarations of Conformity       46         15.1 EU Declaration of Conformity – CE Mark       46         15.1.1 Bathy2       46         15.2 Interchangeable Pressure Module       47         15.2 UK Declaration of Conformity – UKCA Mark       48         15.2.1 Bathy2       48         15.2.2 Interchangeable Pressure Module       48         15.2.1 Bathy2       48         15.2.2 Interchangeable Pressure Module       49                                                                                                    | 13  |           | the Bathy2                                   | 41 |
| 13.2       Valeport Bootloader App       42         14       Ordering and Part Numbers       45         15       Declarations of Conformity       46         15.1       EU Declaration of Conformity – CE Mark       46         15.1.1       Bathy2       46         15.1.2       Interchangeable Pressure Module       47         15.2       UK Declaration of Conformity – UKCA Mark       48         15.2.1       Bathy2       48         15.2.2       Interchangeable Pressure Module       49                                                                                                    | 1   |           | aung the intelligent intenace Board Firmware |    |
| 14 Ordering and Part Numbers                                                                                                    | 1   | 3.2 Vale  | port Bootloader App                          |    |
| 15 Declarations of Conformity                                                                                                    | 14  | Ordering  | and Part Numbers                             | 45 |
| 15.1 EU Declaration of Conformity – CE Mark                                                                                                    | 15  | Declarat  | ions of Conformity                           | 46 |
| 15.1.1       Bathy2                                                                                                    | 1   | 5.1 EU [  | Declaration of Conformity – CE Mark          |    |
| 15.1.2       Interchangeable Pressure Module       47         15.2       UK Declaration of Conformity – UKCA Mark       48         15.2.1       Bathy2       48         15.2.2       Interchangeable Pressure Module       49                                                                                                    |     | 15.1.1    | Bathv2                                       |    |
| 15.2 UK Declaration of Conformity – UKCA Mark                                                                                                    |     | 15.1.2    | Interchangeable Pressure Module              |    |
| 15.2.1 Bathy2                                                                                                    | 1   | 5.2 UK I  | Declaration of Conformity – UKCA Mark        |    |
| 15.2.2 Interchangeable Pressure Module 49                                                                                                    |     | 15.2.1    | Bathv2                                       | 48 |
|                                                                                                    |     | 15.2.2    | Interchangeable Pressure Module              |    |

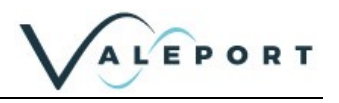

# 1 Introduction

The Bathy2 is designed to meet customer bathymetric requirements for a reliable, accurate and robust instrument with flexible functionality to suit specific operations up to 6000m depth.

## Density corrected depth data directly from one instrument

An evolution of the popular Midas BathyPack, the new Bathy2 uses state-of-the-art sensors to generate density corrected depth with all calculations taking place in real time, in the instrument. This removes the need for data passing up and down the vehicle umbilical and, as a result provides precision depth and height data with a minimum of latency, vital for accurate level and positioning data especially when operating with Inertial sensors.

This new instrument brings together the benefits of density corrected output directly from one instrument, alongside the flexibility of interfacing and optional third-party pressure sensor, Digiquartz, and Valeport interchangeable pressure modules to allow users enhanced accuracy at different operational depths.

- Titanium housing
- RS232 or addressable RS485 data output
- ASCII and Modbus RTU output protocols
- Ethernet option (factory fit)
- Choice of calibrated data formats
- Interchangeable pressure sensor module
  - Pressure ranges from 10 to 600Bar (approx. 100m to 6,000m water)
  - Titanium diaphragm pressure sensor
  - No external diaphragms, oil reservoir or oil-filled tubes
  - Long term calibration stability
  - 2 year recommended recalibration cycle
- TEOS 10 seawater properties of water computation for depth calculation
- Choice of sampling modes

## Improved user experience

Improving the user experience has been a key driver in the development of this superior bathymetric instrument and the addition of dedicated data output for INS allows bathymetric data to be efficiently communicated directly with users' own operational software.

Other helpful benefits include the flexible pressure options using Valeport's interchangeable pressure sensors, these field-swappable sensor heads make it easy for users to select the correct pressure for their working depth bringing benefits of exceptional reliability and a higher degree of accuracy.

Designed for surveyors requiring bathymetric data from underwater vehicles Designed for surveyors requiring bathymetric data from ROVs, underwater vehicles or drop structures, Bathy2 also has an external pressure sensor input option for Digiquartz referencing. This comprehensive bathymetric package offers other useful parameters such as Altitude through an interface to a Valeport VA500 altimeter and other popular third party alternatives.

## Seamless data transfer

Data transfer is via Ethernet <u>or</u> RS232/RS485 interfaces and the Bathy2 Interpreter function via the Valeport Configure software allows data out on extra ports (serial or TCP/IP serial) in industrystandard formats, this facility also allows for an atmospheric pressure data input to be fed to the instrument.

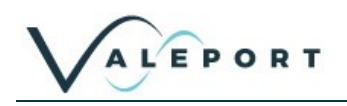

The Bathy2 converts pressure measurements to depth, taking account of the local variations in water column density to ensure the highest possible accuracy. In addition, Bathy2 accepts data from an altimeter to provide height above the seabed, scaled using the on-board Valeport "time of flight" sound velocity sensor, thus giving an overall location of the device within the water column. This concept is not new, the Bathy2 Pack builds on the standard specification you would expect, with several unique features that significantly enhance the performance of the product:

- Temperature compensated piezo-resistive pressure sensor that provides ±0.01% accuracy (full scale) with better stability and durability than a resonant quartz type sensors. In addition, there is no oil reservoir to protect the sensor, allowing easier maintenance and faster deployment. The Bathy2 has interchangeable pressure modules that allow the most suitable range to be selected for the operational depth of the project, maximising the potential accuracy of the system.
  - If required an external pressure sensor e.g. Digiquartz can also be interfaced as a separate unit and used in preference of the integrated unit. This should be interfaced to the AUX IN port
- Valeport's own inductive coil conductivity sensor, constructed from advanced composite materials to eliminate the effects of pressure on sensor performance, is used as part of the sensor suite. Other inductive cells can distort under pressure, giving errors in the measurement – even a few µm is enough to put the sensor out of specification at depth. The Valeport cell has no such errors. Inductive cells also have an advantage over electrode conductivity sensors, in that they are less susceptible to contamination by oil, growth or debris.
  - Full "in situ" factory calibration; inductive conductivity cells are affected by the presence of any object (conductive or non-conductive) that lies within the sensor's field (within approx. 5cm).
     Valeport's factory calibration against a salinometer, performed with all other sensors and guard in close proximity, guarantees in-field accuracy. A simple "resistor calibration" actually does nothing more than verify sensor operation. Further, the digital measurement technique virtually eliminates drift in sensor calibration, removing the need for "field calibration" procedures.
- Unique "synchronised sampling" means that all sensors are sampled at precisely the same instant, not in sequence. This removes alias and latency errors from the measurements.
- Altimeter input fitted as standard just plug in a correctly configured instrument.
- Titanium housing as standard; no corrosion issues, and a maximum depth rating of 6000m. Note that a selection of pressure sensor ranges are available, so your instrument's depth rating may be limited to less than the full 6000m.
- Full TEOS 10 calculations for a more accurate depth calculation; the system integrates the water density variations to calculate the depth from pressure, not the simplified method of averaging the density.
- The Bathy2 can be setup for operation using Valeport's Configure App.
- All data can be viewed on a topside PC, so no dedicated control unit is required. The intuitive Bathy2 Interface App allows you to view and distribute data, serially or through Ethernet protocols.
- The Bathy2 Interface App can interface an atmospheric pressure sensor for real-time compensation, the Bathy2 is updated without interrupting operations.

In summary, the Bathy2 sets out to "de-mystify" the accurate calculation of depth from water pressure. State of the art sensing technology gives you accurate data; precise calculations give you accurate answers; simple PC software gives you total control. Getting the right answer has never been easier.

# 2 Sensors

The Bathy2 is fitted with the following sensors:

## 2.1 Pressure Sensor

A high accuracy, 0.01% of full scale, temperature compensated piezo-resistive pressure transducer.

The Pressure Module is interchangeable

| Sensor Type                  | Strain Gauge                                                                               |
|------------------------------|--------------------------------------------------------------------------------------------|
| Range:<br>individual modules | 10, 20, 30, 50, 100, 200, 300, 400 or 600 Bar<br>1 bar is approximately equal to 10m depth |
| Resolution:                  | 0.001                                                                                      |
| Accuracy:                    | ±0.01% of full range                                                                       |
| Response Time:               | 1 millisecond                                                                              |
| Units                        | dBar   Pascal   PSI                                                                        |

#### 2.1.1 Interchangeable Pressure Sensor Modules

The Interchangeable Pressure Sensor Modules, with a titanium diaphragm, can be swapped to best suit the operational depth of the project. The accuracy of the sensor is a factor of the full-scale capability of the sensor - 0.01% and not the measured pressure. A 600 Bar module will offer the same  $\pm 0.60$ m accuracy at 6000m as it will at 250m while a correctly selected 30 Bar Pressure Module, for an operation at 250m, will provide an accuracy  $\pm 0.03$ m

| Bar | Maximum Operational Depth (metres) | Accuracy (0.01%)<br>(± metres) |
|-----|------------------------------------|--------------------------------|
| 10  | 100                                | 0.01                           |
| 20  | 200                                | 0.02                           |
| 30  | 300                                | 0.03                           |
| 50  | 500                                | 0.05                           |
| 100 | 1000                               | 0.10                           |
| 200 | 2000                               | 0.20                           |
| 300 | 3000                               | 0.30                           |
| 400 | 4000                               | 0.40                           |
| 600 | 6000                               | 0.60                           |

Prior to changing out a Pressure Module the Bathy2 the instrument should be thoroughly rinsed in fresh water and dried.

A Pressure Module should ideally be changed in dry lab conditions but if this is not possible every effort must be made to keep water out of the module socket. Check the module and socket for any water and if found dry everything thoroughly before fitting. If water does get into the socket it could cause the connector to corrode.

A special tool is provided to unscrew the fitted module and screw its replacement securely into place. Never use excessive force.

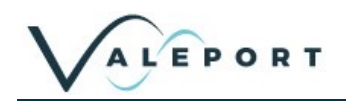

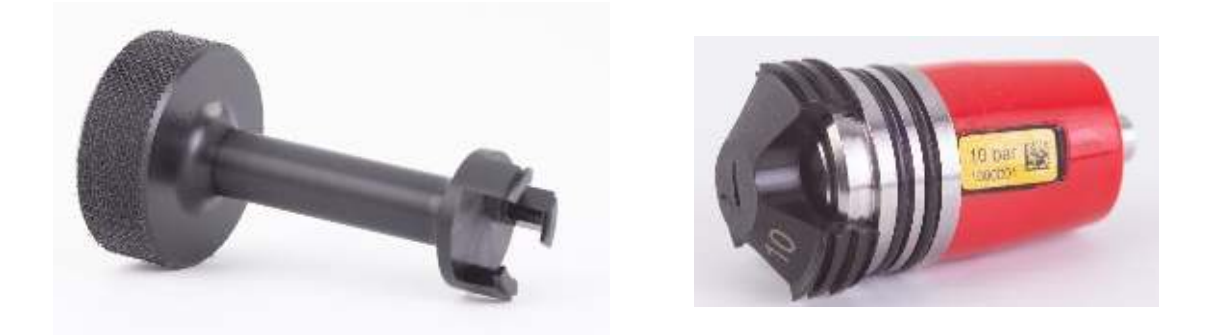

The three prongs should be carefully inserted into the lock screw cap of the Pressure Module and turned counter-clockwise (when looking directly at the module) to loosen it. Keep turning until the Pressure Module gently pops out of the socket. The tool will engage with the Pressure Module and allow you to very gentle pull if required.

Before fitting a replacement, Pressure Module check all surfaces for wear - especially the lock screw cap. Check the O rings are clean and free of any debris, wear or damage. There is no need to grease the O rings. The closing action of the system does not rely on surfaces sliding over one another and grease might attract debris that would compromise the seal.

The replacement Pressure Module should be placed into the socket with the connector approximately lined up with its pair. Fine adjustment is achieved by the shape of the module housing in the socket.

Engage the screw cap into the threads of the socket and then use the tool to tighten the Pressure Module into place. The module should be screwed down until the shoulder of the lock screw cap is in line with the shoulder of the titanium end-cap as shown below:

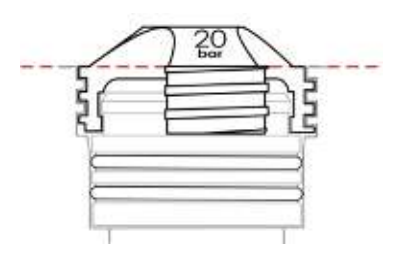

Do not over tighten.

## 2.2 Temperature Sensor

| Temperature |                                |  |
|-------------|--------------------------------|--|
| Туре        | Fast Response PRT (with guard) |  |
| Range       | -5 to +35°C                    |  |
| Accuracy    | ±0.005°                        |  |
| Resolution  | 0.002°                         |  |
| Units       | °C   °F                        |  |

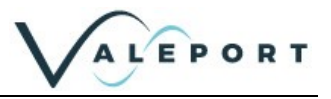

# 2.3 Conductivity Sensor

| Conductivity |                          |
|--------------|--------------------------|
| Туре         | Valeport Inductive Coil  |
| Range        | 0 – 80mS/cm              |
| Accuracy     | ±0.01mS/cm               |
| Resolution   | 0.002mS/cm               |
| Stability    | <±0.01mS/cm/year         |
| Units        | dBar   Pascal (Pa)   PSI |

Be aware that when installing the Bathy2 there must be a minimum or 0.15 metres between the Conductivity sensor and any other metal object. The metal housing and protection cage around the senor have been calibrated out.

## 2.4 Sound Velocity Sensor

| Sound Velocity (Measured) |                              |  |
|---------------------------|------------------------------|--|
| Туре                      | Valeport miniSVS (50mm type) |  |
| Range                     | 1400 – 1600 m/s              |  |
| Accuracy                  | ±0.02 m/s                    |  |
| Resolution                | 0.001 m/s                    |  |
| Units                     | metres/second   feet/second  |  |

## 2.5 Calculated Values

| Salinity   |                                                         |
|------------|---------------------------------------------------------|
| Method     | Calculation (TEOS10)                                    |
| Range      | 0.02 – 42 (calculation unverified at higher salinities) |
| Accuracy   | ±0.017 (at 500m depth)                                  |
| Resolution | 0.001                                                   |
| Units      | g/Kg                                                    |

| Density    |                              |
|------------|------------------------------|
| Method     | Calculation (TEOS10)         |
| Range      | 994 – 1075 kg/m³             |
| Accuracy   | ±0.016 kg/m³ (at 500m depth) |
| Resolution | 0.001 kg/m³                  |
| Units      | Kg/M <sup>3</sup>            |

| Depth      |                        |
|------------|------------------------|
| Method     | Calculation (TEOS10)   |
| Range      | N/A                    |
| Accuracy   | See Note Below         |
| Resolution | 1mm (software limited) |
| Units      | Metres   Feet          |
| 2.5.1      |                        |

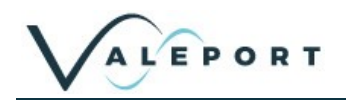

2.5.2 A Note About Depth Accuracy:

The true accuracy of the calculated Depth is a function of several parameters:

- The accuracy of the pressure sensor itself
- The error in density measurement resulting from the accuracy of the Conductivity measurement
- The error in density measurement resulting from accuracy of the Temperature measurement
- The error in density measurement resulting from accuracy of the Pressure measurement
- The significance of the above errors in relation to the depth range, and the ambient salinity and temperature conditions.
- The inherent accuracy of the equation used, which is estimated at 0.1m over 10000dBar
- The overall depth accuracy, therefore, relates to not only how good the sensors are, but will
  also vary according to the local conditions. For example, accuracy of a depth measurement in
  500m water at 5°C and a salinity of 35 ppt will be different to that in 500m water at 1°C and a
  salinity of 36ppt.

However, these variations are typically small, and it is therefore, reasonable to assume that the accuracy will be dominated by the performance of the pressure sensor and that of the UNESCO equation.

# 3 Electronic Specification

| Power Source | External Supply Only                                                                               |                                  |
|--------------|----------------------------------------------------------------------------------------------------|----------------------------------|
| Input Range  | 9 – 28V DC                                                                                         |                                  |
| Consumption  | Base system<br>Base system + Digiquartz<br>Base system + VA500<br>Base system + Digiquartz + VA500 | 195mA<br>225mA<br>370mA<br>410mA |

Bathy2 can be further enhanced by interfacing a VA500 Altimeter to provide true water column height. The Bathy2 will route external power to an altimeter; ensure sufficient power is supplied to suit the altimeter used.

| Data Output | RS232 & RS485 fitted as standard<br>(choice made by pin selection on connector) |  |
|-------------|---------------------------------------------------------------------------------|--|
|             | Ethernet (factory fit option)                                                   |  |
| Protocol    | 8 data bits, 1 stop bit, no parity, no flow control                             |  |
| Baud Rate   | User selectable from 2400 to 230400 (factory default 115200)                    |  |
| Update Rate | 1, 2, 4 or 8Hz                                                                  |  |

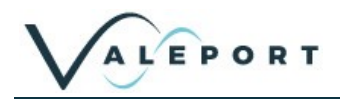

# 4 Physical Characteristics

#### 4.1.1 Materials

| Housing & Bulkhead:                             | Titanium                            |  |  |  |  |
|-------------------------------------------------|-------------------------------------|--|--|--|--|
| Connectors:                                     | SubConn MCBH10F (power / COMMS)     |  |  |  |  |
|                                                 | SubConn MCBH6F (to altimeter)       |  |  |  |  |
|                                                 | SubConn MCBH4F for AUX output (INS) |  |  |  |  |
| SubConn MCBH5F for Digiquartz input             |                                     |  |  |  |  |
| Specific connectors can be provided as required |                                     |  |  |  |  |
| Weight:                                         | <10 kg (in air)                     |  |  |  |  |

# 4.2 Dimensions - Bathy2 and Bathy2e

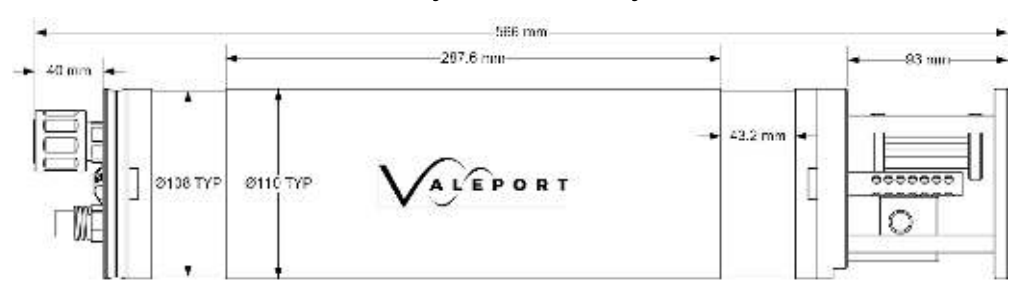

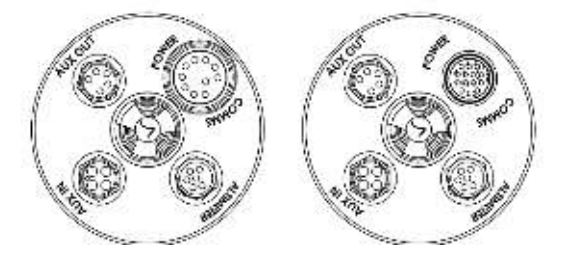

Serial COMs Endcap Ethernet COMs Endcap

## 4.2.1 Internal Pressure Sensor Datum

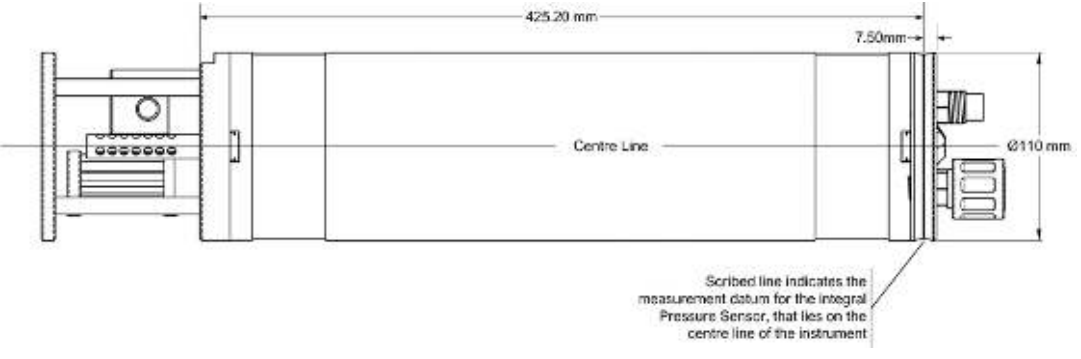

All offsets are programmed in metres regardless of what Height\Depth unit is programmed for data output purposes

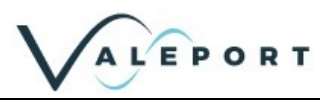

# 5 Principle of Operation

Unlike its predecessor the Bathy2 caries out all computations on board the instrument. This reduces latency to a minimum and reduces topside equipment.

All depth output is relative to the instrument. Offsets are available to define this datum in relation to the internal pressure sensor, an external pressure sensor and an Altimeter if fitted.

The relationship between pressure and depth is not a simple one and is a function of the water density. More specifically, the water density at every single point in the water column affects the pressure depth relationship at the bottom. It is, therefore, a requirement to know the density of water at every point above the pressure sensor in order to accurately calculate the depth from the pressure value. The Bathy2 builds an array table, or profile, of the water density at a predefined rate through the water column as it descends. It also updates this table as it ascends, or moves around in the column during the deployment. The resolution of this profile is limited to a maximum of 6000 points, which means that in 6000dBar of water pressure (approximately 6000m), it will store a Density value for every dBar (~ 1 metre). Greater resolution is possible at shallower depths, e.g. 0.25dBar in 1500dBar pressure.

The full TEOS10 formula uses a density integration function rather than density averaging, and therefore, properly accounts for the compressibility of water. In water depths of less than 100m, this distinction is negligible - less than 1mm - but the error due to use of the simpler averaging method increases dramatically at greater pressures, approaching 1m at 1000m depth.

## 5.1 Explanation of SAAR Table

A notable difference of TEOS-10 compared with EOS-80 is the adoption of **Absolute Salinity** (rather than Practical Salinity) to be used in scientific journals to describe the salinity of seawater and to be used as the salinity argument in the TEOS-10 algorithms that give the various thermodynamic properties of seawater. Practical salinity is essentially measuring the distribution of ions in the seawater. Absolute salinity is based on the mass of all non-H2O material, whether it's ions, gases, or solids.

#### www.teos-10.org/pubs/TEOS-10 Manual.pdf

In brief, practical salinity concentrated solely on the conducting ions of seawater whilst Absolute salinity includes the mass of the non conducting compounds which have an influence on the density. The relationship between practical salinity and absolute salinity has a geographical distribution.

The worldwide data for these corrections is too large to store in the instrument, so to apply the correction a geographic lookup is performed and a SAAR (Salinity Absolute Anomaly Ratio) correction table generated by Valeport Configure and passed down to the Bathy2 for use in its density and depth calculations.

## 5.2 Explanation of Density Profile

As the Bathy2 passes through the water column, it uses temperature, conductivity and pressure to calculate point values of salinity and density. These values are then used to update a running integration process that computes the density of the water column above the instrument location and calculate the accurate depth of the instrument based on this data.

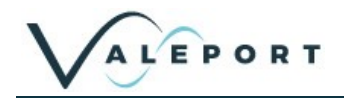

## 6 Communications

Control of the Bathy2 is achieved through the use of "\$ codes", as described in the sections below.

All commands must be "sent" by pressing the Enter key with the exception of the single '\$' character required to enter set up mode

## 6.1 Serial Comms - RS232 and RS485

Bathy2 is fitted with both RS232 and RS485 communications as standard. RS485 is enabled by grounding a pin in the communications lead (refer to <u>Wiring Section</u>).

Protocol is 8 data bits, 1 stop bit, no parity, no flow control.

Baud rate is factory set to 115200. User may choose between 2400 and 230400.

Fast data rates and longer data string outputs may not be possible with low baud rates

## 6.2 Serial Comms – Modbus

The Bathy 2 is fully compatible with Modbus RTU.

Modbus must be enabled to use a real-time atmospheric pressure correction through the Bathy2 Interpreter App.

Please contact Valeport if you would like to use Modbus and the relevant address can be provided.

## 6.3 Configure App – COMMUNICATIONS

Use the Configure App to setup the COMs settings as required see section Valeport Configure App

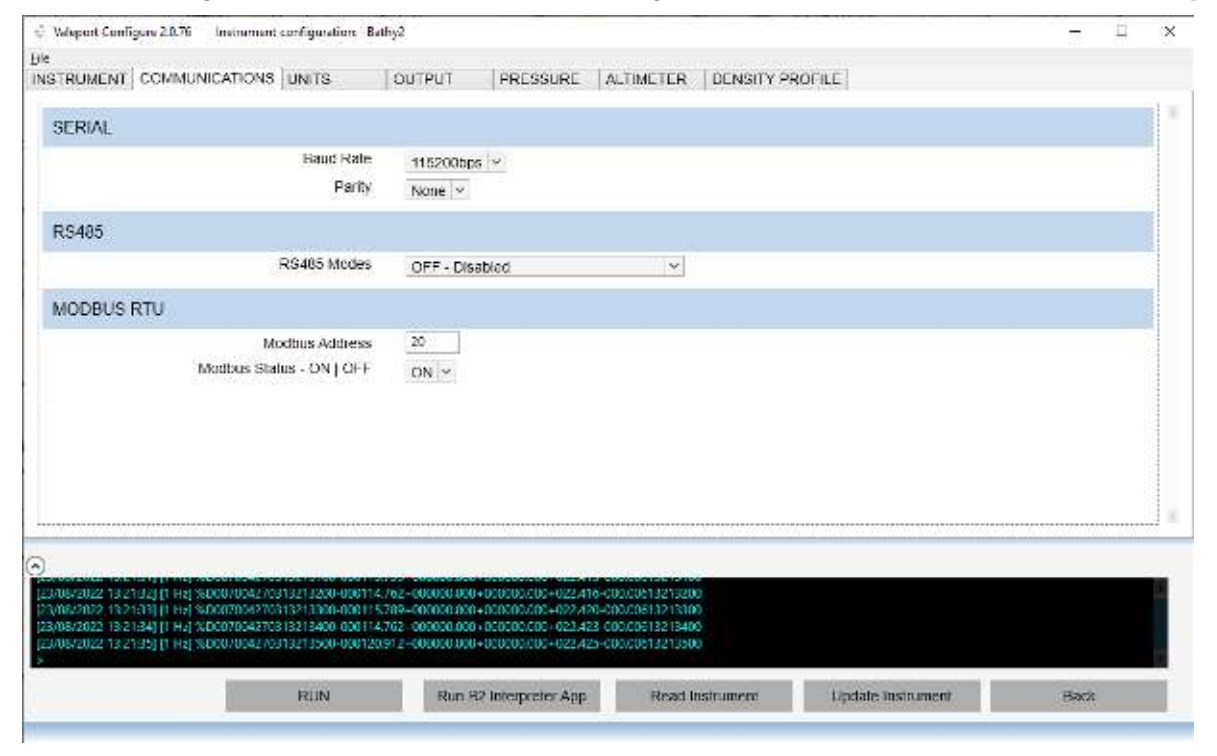

Modbus Status must be ON to operate with the Interpreter App.

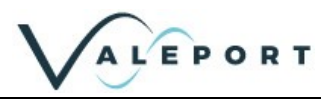

# 7 Setting Up the Bathy2

Bathy2 can be configured for operation using Valeport's Configure App, available to download from <u>https://Valeport.Download</u>. See separate manual for general operation of the App. Specific operation with respect to the Bathy2 is outlined below.

The Bathy2 Interpreter App is also available to run alongside the Configure. The Interpreter App is used to view data, apply Atmospheric correction data and distribute specific data strings to up to 5 COM ports.

## 7.1 Start / Stop

When power is applied to the Bathy2, it will begin to operate according to the settings already programmed after a period of approximately 2 minutes. The most basic level of Stop / Start control is, therefore, by switching power on and off. The bathy2 will retain the density table on a power cycle.

| # Code | Description                                                                                                    |
|--------|----------------------------------------------------------------------------------------------------|
| #      | When the instrument is running, the Bathy2 may be put into set up mode at any time by typing the '#' character followed by the ENTER key. The device will respond with a command prompt '>' and wait the next instruction                                       |
|        | When interrupted an ERROR response is often seen. This is generated due to the <cr><lf> usually associated with the # and should not be interpreted as a problem with the Bathy2.</lf></cr>                                                                     |
|        | A "watchdog" function is in operation within the Bathy2<br>If the unit is interrupted with the '#' character, and no further command is<br>received for a period of 2 minutes, the sensor will automatically begin<br>sampling data using the existing settings |
| \$028  | Starts sampling in the mode set, or takes a single reading if unit is in "Single" sampling mode                                                                                                    |

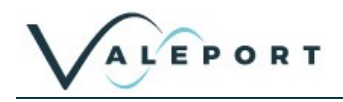

# 7.2 Valeport Configure App

Select your COM port and baud rate from the drop down menus, Select Bathy2 in the Instrument field and Click Connect

| 😤 Valeport Configure 2.0.76 |                                               | -                                                                     | ×  |
|-----------------------------|-----------------------------------------------|-----------------------------------------------------------------------|----|
|                             | Port S                                        | Settings                                                              | \$ |
| $\odot$                     | Connection type:<br>Port number:<br>Baudrate: | Serial         ~           COM16         ~           115200         ~ |    |
|                             | Instrument:<br>Offline Mode:                  | Bathy2 ~                                                              |    |
|                             |                                               | Connect                                                               |    |
|                             |                                               |                                                                       |    |
|                             |                                               |                                                                       |    |

Once connected, it is advised that you 'Read' all the settings presently programmed into the instrument the Read Instrument button on the lower menu ribbon:

| RUN | Run B2 Interpreter App | Read Instrument | Update Instrument | Back |
|-----|------------------------|-----------------|-------------------|------|
|     |                        |                 | A                 |      |

All the settings will be downloaded and the appropriate fields will be populated ready for you to configure as required.

## 7.2.1 Configure App – INSTRUMENT Tab In the INSTRUMENT tab is a set of general parameters.

| 👘 Valeport Configure 2.0.76 Instrument configurat | ion: Bathy2           |               |           |                 | _    | × |
|---------------------------------------------------|-----------------------|---------------|-----------|-----------------|------|---|
|                                                   | OUTDUT                | DDECOUDE      |           |                 | 1    |   |
| COMMUNICATIONS UNITS                              | 001901                | PRESSURE      | ALTIMETER | DENSITY PROFILE |      |   |
| INSTRUMENT ID & FIRMWARE                          |                       |               |           |                 |      |   |
| Instrument ID                                     | 01300030              |               |           |                 |      |   |
| Serial Number                                     | 79961                 |               |           |                 |      |   |
| Bathy2 Firmware                                   | 04007184A1 10/01/202  | 2 17:00       |           |                 |      |   |
| IIB Firmware                                      | 04007182B0 Aug 15 202 | 22 17:15      |           |                 |      |   |
| INSTRUMENT TIME                                   |                       |               |           |                 |      |   |
| Instrument Time                                   | 23/08/2022 13:55:21   |               |           |                 |      |   |
| Use System Time                                   |                       |               |           |                 |      |   |
| Set Up Custom Time                                |                       |               |           |                 |      |   |
| SITE INFORMATION                                  |                       |               |           |                 |      |   |
| Site Information                                  | Tests                 |               |           |                 |      |   |
| Latitude                                          | -3.3333               |               |           |                 |      |   |
| Longitude                                         | -54                   |               |           |                 |      | v |
|                                                   |                       |               |           |                 |      |   |
|                                                   |                       |               |           |                 |      |   |
| \$600<br>1500                                     |                       |               |           |                 |      |   |
| \$602<br>0.250                                    |                       |               |           |                 |      |   |
| >                                                 |                       |               |           |                 |      | ¥ |
| RUN Run B2 Interp                                 | reter App Rea         | ad Instrument | Update    | Instrument      | Back |   |
|                                                   |                       |               |           |                 |      | _ |

#### **INSTRUMENT ID AND FIRMWARE**

• Read only – details of the instruments ID, serial number and firmware

#### **INSTRUMENT TIME**

The Bathy2 time - sink to UTC, local or project time as required.

- Instrument Time a display of the time currently set in the Instrument
- Use System Time tick this option to sync the Bathy2 to your PC time
- Set Up Custom Time click this option to edit the Instrument Time field as required

#### SITE INFORMATION

- Site Information free text of 29 characters for you to identify your project.
- Latitude Site Latitude
- Longitude Site Longitude

Latitude and Longitude is required for SAAR Table generation and should be in the approximate centre of the project location.

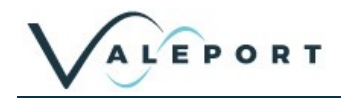

## 7.2.2 Configure App – COMMUNICATIONS Tab

| ই Valeport Configure 2.0.76 Instrument configuration: Bathy2              | -    | $\times$ |
|---------------------------------------------------------------------------|------|----------|
| Eile                                                                      |      |          |
| INSTRUMENT COMMUNICATIONS UNITS OUTPUT PRESSURE ALTIMETER DENSITY PROFILE |      |          |
| SERIAL                                                                    |      | A        |
| Baud Rate 115200bps V                                                     |      |          |
| Parity None ~                                                             |      |          |
| RS485                                                                     |      |          |
| RS485 Modes OFF - Disabled v                                              |      |          |
| MODBUS RTU                                                                |      |          |
| Modbus Address 20<br>Modbus Status - ON   OFF ON V                        |      |          |
|                                                                           |      |          |
|                                                                           |      |          |
|                                                                           |      |          |
|                                                                           |      | ۲        |
| $\odot$                                                                   |      |          |
| \$600<br>1500-                                                            |      | A        |
| \$602<br>0.250;                                                           |      |          |
| PLIN Dup 82 Interpreter App Dead Instrument Lindate Instrument            | Back |          |
| Read instrument Opdate instrument                                         | Dack |          |
|                                                                           |      |          |

- Select communications protocols as required.
- Modbus and RS485 address will be the same
- Modbus Status must be ON to operate with the Interpreter App.

## 7.2.3 Configure App – UNITS Tab

Select the required units from the dropdown menus.

| a valeport configure 2010 insuranent configurat                                     | ion: Bathy2    |                       |              |                |   | - | ×  |
|-------------------------------------------------------------------------------------|----------------|-----------------------|--------------|----------------|---|---|----|
| Ele                                                                                 |                | 10                    |              |                |   |   |    |
| INSTRUMENT COMMUNICATIONS UNITS                                                     | OUTPUT         | PRESSURE              | ALTIMETER    | DENSITY PROFIL | E |   |    |
| UNITS                                                                               |                |                       |              |                |   |   | 13 |
| Pressur                                                                             | e Units Dec    | bar (dbar)            |              |                |   |   |    |
| Temperatur                                                                          | e Units Dea    | rees Calsius (deo C)  | U.           |                |   |   |    |
| Depth   Heigt                                                                       | nt Units Metr  | res (m) [¥]           | 1,000        |                |   |   |    |
| Sound Velocit                                                                       | ty Units Metr  | es per seconds (m/s)  | ~            |                |   |   |    |
| Conductivil                                                                         | y Units matter | sigmens per centimete | er (mS/cm)   |                |   |   |    |
|                                                                                     | 1.000          | seriers ber contribu  | or mission [ |                |   |   |    |
|                                                                                     |                |                       |              |                |   |   |    |
|                                                                                     |                |                       |              |                |   |   |    |
|                                                                                     |                |                       |              |                |   |   |    |
|                                                                                     |                |                       |              |                |   |   |    |
|                                                                                     |                |                       |              |                |   |   |    |
|                                                                                     |                |                       |              |                |   |   |    |
|                                                                                     |                |                       |              |                |   |   |    |
|                                                                                     |                |                       |              |                |   |   |    |
|                                                                                     |                |                       |              |                |   |   |    |
|                                                                                     |                |                       |              |                |   |   | *  |
| 0                                                                                   |                |                       |              |                |   |   |    |
|                                                                                     |                |                       |              |                |   |   |    |
| <ul> <li>€</li> <li>\$6:0</li> <li>15:00</li> <li>\$6:0</li> </ul>                  |                |                       |              |                |   |   |    |
| <ul> <li>✓</li> <li>5600</li> <li>15000</li> <li>85002</li> <li>0.2 5002</li> </ul> |                |                       |              |                |   |   |    |
| <ul> <li>\$600</li> <li>\$600:</li> <li>\$600:</li> <li>\$000:</li> </ul>           |                |                       |              |                |   |   |    |

Standard units are as follows and will be used for all calculations.

dBAR

- Pressure
- Temperature °C
- Depth | Height metres
- Sound Velocity ms-1
- Conductivity mScm<sup>-1</sup>

Any changes to the above will be used in the appropriate output strings only.

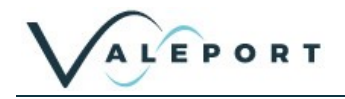

## 7.2.4 Configure App – OUPUT Tab

| 🕆 Weport Configure 20.78 🔰 Instrument configuration: Bathy2 v2            | - I ×    |
|---------------------------------------------------------------------------|----------|
| Be                                                                        |          |
| INSTRUMENT COMMUNICATIONS UNITS COLPO: PRESSURE ACTIMETER DENSITY PROFILE |          |
| SAMPLING RATE                                                             |          |
| Sampling Rate (Hz) 8 Hz                                                   |          |
| OUTPUT                                                                    |          |
| Output Format VALEPORT V                                                  |          |
| Data Header ON   OFF                                                      |          |
| DEPTH DATA CONVENTION                                                     |          |
| Depth Data Convention Standard V                                          |          |
|                                                                           |          |
|                                                                           |          |
|                                                                           |          |
|                                                                           |          |
|                                                                           |          |
|                                                                           |          |
|                                                                           |          |
| 3                                                                         |          |
| 500                                                                       | ÷        |
| 0.100                                                                     |          |
| Enable Timestamp                                                          |          |
| RUN Run B2 Interpreter App Read Instrument Update Instrum                 | ent Back |
|                                                                           | 201      |

#### SAMPLING RATE

• Set your Sampling rate – 1, 2, 4 or 8Hz

#### OUTPUT

Use the dropdown menu to select your output string.

If you select VALEPORT as your output string there is an option to output a header with the string details on run #028.

VALEPORT must be selected if you intend to run the Bathy2 Interpreter App

## DEPTH DATA CONVENTION

Select a standard positive depth value or a TEOS10 negative depth value

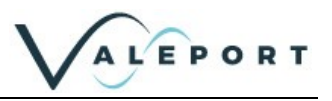

## 7.2.5 Configure App – PRESSURE Tab

| tile.                           | onfigure 2.0.78 Instrument configuration: Bathy2 v2                                                         |                                                             | - ¤ × |
|---------------------------------|----------------------------------------------------------------------------------------------------|-------------------------------------------------------------|-------|
| INSTRUMEN                       | NT COMMUNICATIONS UNITS OUT                                                                                 | PUT PRESSURE ALTIMETER DENSITY PROFILE                      |       |
| Pressure                        | e Sensor Options                                                                                            |                                                             | P     |
|                                 | Pressure Sensor Option<br>External Pressure Sensor Vertical Offset<br>Pressure Output Option - AUX OUT Port | INTERNAL V<br>BATHY2 SELECTED V                             |       |
| TARE                            |                                                                                                    |                                                             |       |
|                                 | Set TARE Now<br>TARE Value<br>TARE Timestamp                                                                | Taker TAbre:           10:159           26/08/2022 13:50:50 |       |
| 0                               |                                                                                                    |                                                             |       |
| 10.159<br>5015<br>26/08/2022 15 | Uciede                                                                                                    |                                                             |       |
| 2                               |                                                                                                    |                                                             |       |

#### **Pressure Sensor Options:**

- Select which pressure sensor to use for the Calculated Depth
- External pressure offset in metres
  - this value is added to the depth if the External Pressure sensor is selected the internal pressure sensor is the Bathy2 datum point
- Pressure Output Option AUX OUT port
  - A RAW output is data directly from the pressure sensor in its native format and update rate
  - BATHY2 SELECTED is the selected Pressure Sensor Option device in PPPP.PP<CRLF> format | Bathy2 sampling rate | 115200 baud

#### Tare

- Use the button to observe and apply a Tare value
  - only to be used to remove atmospheric data while on the surface max value 20 dBar
- Tare Value this is the value of the Tare observed and applied OR set a manual Tare in the window and click on 'Update Instrument' to apply
- Tare Timestamp the time at which a TARE was observed

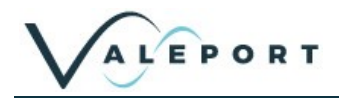

# 7.2.6 Configure App – ALTIMETER Tab Configure an Altimeter, if fitted

| 1 <sup>(1)</sup> Welsport Configure 2.0.78 Instrume | st configurations Bathy2 | v2    |          |           |                 | 5 <u>5</u> 5 | 12 | ×  |
|-----------------------------------------------------|--------------------------|-------|----------|-----------|-----------------|--------------|----|----|
| Pie                                                 |                          |       |          |           |                 |              |    |    |
| INSTRUMENT COMMUNICATION                            | S UNITS C                | ureur | PRESSURE | ALTIMETER | DENSITY PROFILE |              |    |    |
| ALTIMETER                                           |                          |       |          |           |                 |              |    | 1  |
| P                                                   | Altimeter SV Option      | MEA   | SURED SV | <u> </u>  |                 |              |    |    |
| Altimeter Ve                                        | tical Offset in metres   | 0.35  |          |           |                 |              |    |    |
|                                                     |                          |       |          |           |                 |              |    |    |
|                                                     |                          |       |          |           |                 |              |    |    |
|                                                     |                          |       |          |           |                 |              |    |    |
|                                                     |                          |       |          |           |                 |              |    |    |
|                                                     |                          |       |          |           |                 |              |    |    |
|                                                     |                          |       |          |           |                 |              |    |    |
|                                                     |                          |       |          |           |                 |              |    |    |
|                                                     |                          |       |          |           |                 |              |    | 10 |
| 2                                                   |                          |       |          |           |                 |              |    |    |
| 5905<br>0.350                                       |                          |       |          |           |                 |              |    |    |
| Enable Timeslamp                                    |                          |       |          |           |                 |              |    |    |
|                                                     |                          |       |          |           |                 |              |    |    |

- Altimeter SV Option use the dropdown menu to select which sound velocity you would like to use with the Altimeter measured using the SV sensor, calculated (TEOS10) or a fixed value
- Altimeter Fixed SV If you want to use a fixed sound velocity input it here
- Altimeter Vertical Offset offset from Bathy2 datum in metres
  - this value is added to the Altimeter Height if an Altimeter is interfaced

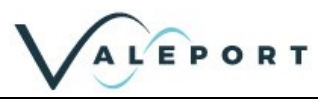

## 7.2.7 Configure App – DENSITY PROFILE Tab

This Tab is where the Density Profile is defined and the Absolute Salinity Anomaly Ratio (SAAR) Table is generated.

| C Valeport Configure 2.0.76 Instrument configuration: B                                                                                                    | etiry2                                             |                                                 |                                                                     |                                                   |                                                                              |                             |                   |             | -    | x      |
|----------------------------------------------------------------------------------------------------|----------------------------------------------------|-------------------------------------------------|---------------------------------------------------------------------|---------------------------------------------------|------------------------------------------------------------------------------|-----------------------------|-------------------|-------------|------|--------|
| Bie                                                                                                    | -                                                  |                                                 |                                                                     |                                                   | 000015                                                                       |                             |                   |             |      |        |
| INSTRUMENT   COMMUNICATIONS   UNITS                                                                                                    | OUTPUT                                             | PRESSURE                                        | ALTIMETER                                                           | DENSITY                                           | PROFILE                                                                      |                             |                   |             |      |        |
| DENSITY PROFILE                                                                                                    |                                                    |                                                 |                                                                     |                                                   |                                                                              |                             |                   |             |      | 17     |
| Max Pressure<br>Bin Size                                                                                                    | (dBar) 60<br>(dBar) 0.1                            | 0 dbar 字                                        |                                                                     |                                                   |                                                                              |                             |                   |             |      |        |
| SAAR TABLE (Absolute Salinity Anomaly R                                                                                                    | stio)                                              |                                                 |                                                                     |                                                   |                                                                              |                             |                   |             |      |        |
| Bathy2 SAAR Tatke Ge                                                                                                    | neration                                           | Calculate                                       |                                                                     |                                                   |                                                                              |                             |                   |             |      |        |
|                                                                                                    |                                                    |                                                 |                                                                     |                                                   |                                                                              |                             |                   |             |      |        |
| O         Date         Time         Conductivity         Pressure Temperature           VVP1-MM-DD         HH-MM855222         NS/CM         DBJR         C           (24/05/2022 17/56/16] (0.13 Hz)         2022-00-24         17/56/01/812         F | Attimeter<br>M MVS<br>-0.006 D.136<br>-0.006 D.133 | SoundWeb<br>M M<br>22.470 0.000<br>22.470 0.000 | Depth TotalDepth<br>KG/M3 KG/M3 G<br>0.000 0.242 0<br>0.000 0.239 0 | PointDe<br>105 DBAR<br>242 997.007<br>239 997.007 | rsity ProfileDensity<br>D6AR<br>1024.9720.000 10.000<br>1024.9720.000 10.000 | SakritySR<br>D.000<br>D.000 | PressureBaro      | PressureExt |      | a<br>a |
|                                                                                                    | RU                                                 | N                                               | Run 82 Interpre                                                     | ter App                                           | Read Instrument                                                              |                             | Ipdate Instrument |             | Back | 1      |

## **Density Profile**

- Max Pressure (dBar) what is the maximum depth of your survey site?
  - This value must be greater than that depth on site
  - The greater the selected depth the larger the observation bins will be and the coarser the profile fewer bins
- Bin Size (dBar) read only the bin size in dBar
  - calculated by dividing the Max Pressure by 6000
  - The profile is made up of 6000 lines.

| click | Update Instrument | to apply all changes |
|-------|-------------------|----------------------|
|-------|-------------------|----------------------|

#### SAAR Table

- Bathy2 SAAR Table Generation use the **Calculate** button to generate the table and program it to the Bathy2.
  - Before Clicking the button, you must have:
    - defined your site Latitude and Longitude INSTRUMENT Tab
    - Selected the Max Pressure on site and therefore, the bin size for the profile
  - You can follow progress of the process:

| SAAR TABLE (Absolute Salinity Anomaly Ratio) |  |  |  |  |  |
|----------------------------------------------|--|--|--|--|--|
| Bathy2 SAAR Table Generation                 |  |  |  |  |  |
| Calculations in progress                     |  |  |  |  |  |
| 22 %                                         |  |  |  |  |  |

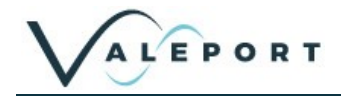

On completion you will be presented with the following dialogue box:

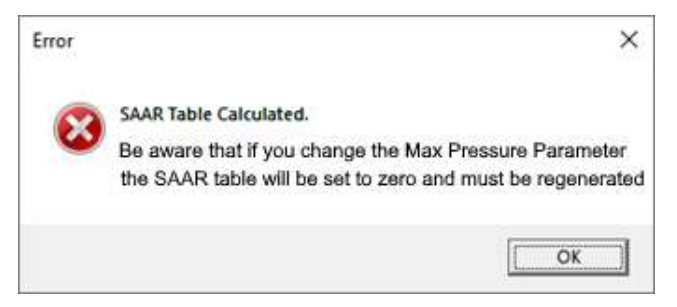

If you change the Max Pressure (dBar) setting the SAAR Table will be reset in the instrument You must regenerate the table using the Calculate button

The SAAR Table generation tool is not valid for either the Baltic or Caspian Sea

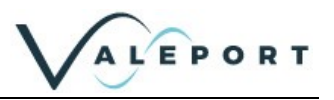

## 7.3 Bathy2 Interpreter App

The Bathy2 Interpreter App is provided alongside the Valeport Configure App to provide a mechanism to:

- 1. Distribute the Bathy2 data to a number of COM ports that can be of different format and baud rate
- 2. Provide Atmospheric data corrections to the instrument

The App can be initiated from Configure or run independently

| late Time Conductivity Pressure Temperature<br>YYY-MM-DD HH:MM:SS.ZZZ MS/CM DBAR C<br>24/08/2022 17:56:16] [0.13 Hz] 2022-08-24 17:56:00.812<br>24/08/2022 17:56:17] [1 Hz] 2022-08-24 17:56:01.812 | Altimeter         SoundVelo           M         M/S         M         M           -0.006         0.136         22.470         0.000           -0.006         0.133         22.470         0.000 | Depth         TotalDepth         PenifDensity         ProfileDensity           KG/M3         KG/K3         BBAR         DBAR         DBAR           0.000         -0.242         -0.242         B97.667         1024.9720.000         10.000           0.000         -0.239         -0.239         997.667         1024.9720.000         10.000 | SalinitySR PressureBaro Pressur<br>0.000<br>0.000 | reExt |
|----------------------------------------------------------------------------------------------------|----------------------------------------------------------------------------------------------------|----------------------------------------------------------------------------------------------------|---------------------------------------------------|-------|
|                                                                                                    | RUN                                                                                                    | Run B2 Interpreter App Read Instrument                                                                                                    | Update Instrument                                 | Back  |

# 7.3.1 Configuring the Interpreter App Launch the program:

|                | -1010                                                    | - II                                                                                                    |
|----------------|----------------------------------------------------------|----------------------------------------------------------------------------------------------------|
| Beturn To Co   | nfigure                                                  |                                                                                                    |
|                | loot                                                     | incoming Data                                                                                                    |
| Benz P         | e conto - Aaut 11220 - Faily New -                       | Ram Mode Date Time Cond Heasure Temp Advictor 57 Depth Mar Spin Park D HVMD Stank America Ex                                                             |
| Atresphere     | COV C TCPIP # Manual C Rates                             |                                                                                                    |
| ONDAX STREET   | Odanat<br>* COM - TCTMM - Meas<br>Port COM - Rawd INGO - | Desperiment         Desperiment           Verson         2000-01-01         01:001000         0000         10:000         0000         0000         0000 |
| Output thing 2 | CLODM CLICPHP # Note                                     | (IIII)                                                                                                    |
| Chipse Bring 3 | COM C TOMP is fixed                                      |                                                                                                    |
|                |                                                          |                                                                                                    |
| Culper mong 4  | C COM C TOPPP + Note                                     |                                                                                                    |

- Set the Bathy2 COMs port up as required
- click Run Mode to receive data. The Bathy2 must be set to VALEPORT output format
- select how you will receive Atmospheric data serially, TCP/IP or Manually
  - data should be in dBar and format: PPPP.PPP<CRLF>
  - a manually entered value can be typed into the window click send to send it to the Bathy2
- You can select up to 5 output string of the same or different format. Configure the port as required and select the output string format from the dropdown menu:

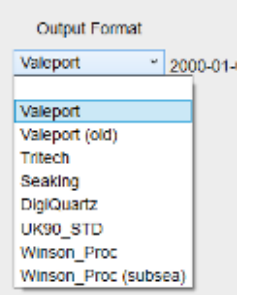

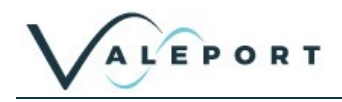

## 7.4 Interfacing an Altimeter

To Set up a VA500 Altimeter to operate with a Bathy2 send the following commands to the Altimeter using a terminal program:

#082;TRITEC<CR>

#059;9600

M4

The output from the Altimeter must be in this form for the Bathy2 to recognise the data.

There is a configuration button in the Valeport Configure App that will set the VA500 up as required on a single click.

## 7.5 Interfacing an External Pressure Sensor through AUX IN Port

For an external pressure sensor to be interfaced to the Bathy2 it must be set up as follows:

- Standard Digiquartz data string e.g. \*00019.914<CRLF>
- 115200 baud rate, 8N1
- 4Hz update rate

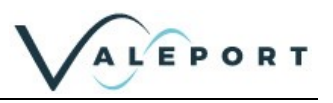

# 8 Manual Setup Commands

| Code                       | Followed by                          | Operation                                          |  |  |  |
|----------------------------|--------------------------------------|----------------------------------------------------|--|--|--|
| \$003                      | <cr><lf></lf></cr>                   | Read: serial number of the instrument              |  |  |  |
| \$009                      | ;pp.ppp <cr><lf></lf></cr>           | Set: Tare Value                                    |  |  |  |
| \$010                      | <cr><lf></lf></cr>                   | Read: Current Tare                                 |  |  |  |
| \$011                      | <cr><lf></lf></cr>                   | Read: Site information                             |  |  |  |
| \$012                      | ;Site Information <cr><lf></lf></cr> | Set: Site Information                              |  |  |  |
| \$014                      | <cr><lf></lf></cr>                   | Read: firmware version of the instrument           |  |  |  |
| \$015                      | <cr><lf></lf></cr>                   | Read: Tare Timestamp                               |  |  |  |
| \$016                      | ;x <cr><lf></lf></cr>                | Set: Sampling Rate – 1, 2, 4, 8 Hz                 |  |  |  |
|                            |                                      | \$016;4 = 4Hz                                      |  |  |  |
| \$017                      | <cr><lf></lf></cr>                   | Read: Sampling Rate                                |  |  |  |
| \$019                      | ;xxxx <cr><lf></lf></cr>             | Set: baud rate in the instrument                   |  |  |  |
|                            |                                      | \$019; 115200 = 115200 baud                        |  |  |  |
| \$020                      | ;header <cr><lf></lf></cr>           | Set: Header output status                          |  |  |  |
|                            |                                      | \$020;0 = OFF                                      |  |  |  |
|                            |                                      | \$020;1 = ON                                       |  |  |  |
| \$021                      | <cr><lf></lf></cr>                   | Read: Header output status                         |  |  |  |
| \$022                      | ;P <cr><lf></lf></cr>                | Set: Pressure output units                         |  |  |  |
|                            |                                      | \$022;0 = dBar                                     |  |  |  |
|                            |                                      | \$022;1 = Pascal (Pa)                              |  |  |  |
|                            |                                      | \$022;2 = PSI                                      |  |  |  |
| \$023                      | <cr><lf></lf></cr>                   | Read: Pressure output units                        |  |  |  |
| \$024                      | ;T <cr><lf></lf></cr>                | Set: Temperature output units                      |  |  |  |
|                            |                                      | \$024;0 = °C                                       |  |  |  |
|                            |                                      | \$024;1 = °F                                       |  |  |  |
| \$025                      | <cr><lf></lf></cr>                   | Read: Temperature output units                     |  |  |  |
| \$026                      | ;d <cr><lf></lf></cr>                | Set: output units for Depth/Height                 |  |  |  |
|                            |                                      | \$026;0 = Metres                                   |  |  |  |
|                            |                                      | \$026;1 = Feet                                     |  |  |  |
| \$027                      | <cr><lf></lf></cr>                   | Read: output units for Depth/Height                |  |  |  |
| \$028                      | <cr><lf></lf></cr>                   | Set: units into run mode                           |  |  |  |
| \$030                      | ;c unit <cr><lf></lf></cr>           | Set: Sound Velocity output units                   |  |  |  |
|                            |                                      | \$030;0 = M\s                                      |  |  |  |
|                            |                                      | \$030;1 = F\sF                                     |  |  |  |
| \$031                      | <cr><lf></lf></cr>                   | Read: Sound Velocity output units                  |  |  |  |
| \$032                      | ;C <cr><lf></lf></cr>                | Set: Conductivity output units                     |  |  |  |
|                            |                                      | \$032;0 = mS/cm                                    |  |  |  |
|                            |                                      | \$032;1 = μS/cm                                    |  |  |  |
| \$033                      | <cr><lf></lf></cr>                   | Read: Conductivity output units                    |  |  |  |
| \$042                      | ;parity <cr><lf></lf></cr>           | Set: Run Time Parity                               |  |  |  |
|                            |                                      | \$042;0 = None                                     |  |  |  |
|                            |                                      | \$042;1 = Odd                                      |  |  |  |
| <b><b>((((((((((((</b></b> |                                      | $\psi_{42,2} = EVan$                               |  |  |  |
| \$043                      |                                      | Read: Parily                                       |  |  |  |
| \$U48<br>¢040              |                                      | Set: External Pressure Sensor (AUX IN) Offset      |  |  |  |
| \$049<br>¢050              |                                      | Reau: External Pressure Sensor (AUX IN) offset     |  |  |  |
| \$U52<br>¢052              |                                      | Set: Instrument Time ;aa;mm;yy;nn;mm;ss <cr></cr>  |  |  |  |
| \$053                      |                                      | Read: Instrument Time                              |  |  |  |
| \$409                      | ;modbus_slaveid <cr><lf></lf></cr>   |                                                    |  |  |  |
| \$410                      | <0K> <lf></lf>                       | Set: Modbus Address (d35 = # d36 = \$ do not use ) |  |  |  |

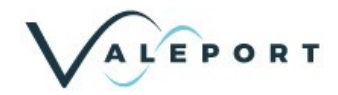

| Code                         | Followed by                                                                                           | Operation                                                                                         |
|------------------------------|----------------------------------------------------------------------------------------------------|---------------------------------------------------------------------------------------------------|
| \$411                        | <cr><lf></lf></cr>                                                                                    | Set: Modbus Status                                                                                |
|                              |                                                                                                    | \$411:0 = OFF                                                                                     |
|                              |                                                                                                    | \$411:1 = ON                                                                                      |
| \$412                        | ·modbus_mode <cr><le></le></cr>                                                                       | Read: Modbus Mode                                                                                 |
| \$500                        | altimeter sy options(R><                                                                              | Set: Altimeter Sound Velocity option                                                              |
| ψ000                         |                                                                                                    |                                                                                                   |
|                              | F2                                                                                                    | \$500.0 - Measured                                                                                |
|                              |                                                                                                    | \$500,1 - Calculated (TEAS TO)                                                                    |
| <b><b><b><b></b></b></b></b> |                                                                                                    | 5000,2 – Fixed (see cilia 5000)                                                                   |
| \$501                        | <ur><lf></lf></ur>                                                                                    | Read: Altimeter Sound Velocity option                                                             |
| \$504                        | ;altimeter_offset <cr><lf></lf></cr>                                                                  | Set: Altimeter offset (in metres, always)                                                         |
|                              |                                                                                                    | \$504;-1.20                                                                                       |
| \$505                        | <cr><lf></lf></cr>                                                                                    | Read: Altimeter offset                                                                            |
| \$506                        | ;altimeter_fixedsSVvalue <cr< td=""><td>Set: Altimeter fixed Sound Velocity value (in m\s,</td></cr<> | Set: Altimeter fixed Sound Velocity value (in m\s,                                                |
|                              | > <lf></lf>                                                                                           | always)                                                                                           |
|                              |                                                                                                    | \$506;1500                                                                                        |
| \$507                        | <cr><lf></lf></cr>                                                                                    | Read: Altimeter fixed Sound Velocity value                                                        |
| \$600                        | <cr><lf></lf></cr>                                                                                    | Read: Density Profile maximum pressure (dBar)                                                     |
| \$601                        | :6000 <cr><lf></lf></cr>                                                                              | Set: Density Profile maximum pressure (dBar)                                                      |
|                              | ,                                                                                                    | \$601.0 = 600 dBar                                                                                |
|                              |                                                                                                    | 601:0 = 1500  dBar                                                                                |
|                              |                                                                                                    | 601:1 = 3000  dBar                                                                                |
|                              |                                                                                                    | 601;7 = 6000  dBar                                                                                |
| ¢602                         |                                                                                                    | Read: Density Profile recelution                                                                  |
| \$002<br>¢c04                |                                                                                                    | Read: Deta Output format                                                                          |
| \$004<br>\$005               |                                                                                                    |                                                                                                   |
| \$605                        | ;output_format <cr><lf></lf></cr>                                                                     | Set: Data Output format                                                                           |
|                              |                                                                                                    | \$605;0 = VALEPORT                                                                                |
|                              |                                                                                                    | \$605;3 = TRITECH                                                                                 |
|                              |                                                                                                    | \$605;4 = SEAKING                                                                                 |
|                              |                                                                                                    | \$605;5 = DIGIQUARTZ                                                                              |
|                              |                                                                                                    | \$605;6 = UK90_STD                                                                                |
|                              |                                                                                                    | \$605;7 = WINSON_PROC                                                                             |
|                              |                                                                                                    | \$605;8 = IN-SITU SENSORS                                                                         |
|                              |                                                                                                    | \$605;9 = SVX2                                                                                    |
| \$606                        | <cr><lf></lf></cr>                                                                                    | Read: Site Latitude                                                                               |
| \$607                        | ;user Latitude <cr><lf></lf></cr>                                                                     | Set: Site Latitude (-90 to 90)                                                                    |
|                              |                                                                                                    | \$607;50.426 = 50° 25' 34" North                                                                  |
|                              |                                                                                                    | \$607;-50.426 = 50° 25' 34" South                                                                 |
| \$608                        | <cr><lf></lf></cr>                                                                                    | Read: Site Longitude                                                                              |
| \$609                        | ;user Longitude <cr><lf></lf></cr>                                                                    | Set: Site Longitude (-180 to 180)                                                                 |
|                              | , _ 0                                                                                                 | \$609;90.426 = 90° 25' 34" East                                                                   |
|                              |                                                                                                    | \$609;-90.426 = 90° 25' 34" West                                                                  |
| \$613                        | :table:start line:endline                                                                             | Output:                                                                                           |
|                              | <cr><lf></lf></cr>                                                                                    | Memory Tables [0   1   2 ]:start line:end line                                                    |
|                              |                                                                                                    | Where                                                                                             |
|                              |                                                                                                    | $[0] = A \parallel$                                                                               |
|                              |                                                                                                    | [1] = Density                                                                                     |
|                              |                                                                                                    | [2] = SAAR TABLE - INDEX and SAAR VALUE                                                           |
|                              |                                                                                                    | For Example - $\$613.0.0 6000$ "                                                                  |
| \$600                        | redec CP>2 E>                                                                                         | Set: RS/85 mode                                                                                   |
| ψυΖΖ                         | ,13400_11100E>UK/>LF/                                                                                 | $e^{2} - \Delta = \Delta = \Delta = \Delta = \Delta = \Delta = \Delta = \Delta = \Delta = \Delta$ |
|                              |                                                                                                    | $\psi_{022,0} = OFF = Disableu$                                                                   |
|                              |                                                                                                    | $\phi_{C22}$ , I – UN – Full Duplex                                                               |
|                              |                                                                                                    | $\phi ZZ_{z} = ON - Hall Duplex$                                                                  |
| <b>.</b>                     |                                                                                                    | $p_{22}$ = ON – Hait Duplex (no cmd echo)                                                         |
| \$623                        | <cr><lf></lf></cr>                                                                                    | Read: RS485 mode                                                                                  |

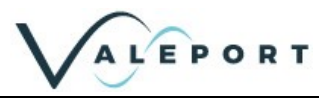

| Code  | Followed by                          | Operation                                            |
|-------|--------------------------------------|------------------------------------------------------|
| \$630 | ;pressure_ins <cr><lf></lf></cr>     | Set: AUX port Pressure output option                 |
|       |                                      | \$630;0 = RAW INTERNAL                               |
|       |                                      | \$630;1 = RAW EXTERNAL                               |
|       |                                      | \$630;2 = CORRECTED (pressure sensor option - \$633) |
| \$631 | <cr><lf></lf></cr>                   | Read: AUX port Pressure output option                |
| \$632 | <cr><lf></lf></cr>                   | Read: Pressure Options                               |
| \$633 | ;pressure_options <cr><lf></lf></cr> | Set: Pressure Sensor used in calculations            |
|       |                                      | \$633;0 = INTERNAL                                   |
|       |                                      | \$633;1 = EXTERNAL                                   |

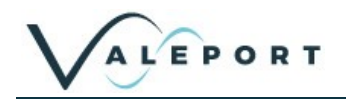

## 8.1 Pressure Tare

The Interchangeable pressure sensor fitted in the Bathy2 measures absolute pressure, that is, it includes atmospheric pressure. The pressure Tare function allows the atmospheric pressure (as measured by the sensor, normally before deployment) to be removed from the observations so the output is simply the pressure of water.

The pressure Tare observation should be taken with the sensor in the same orientation as it will be deployed (horizontal, pointing up or pointing down) to negate any effects of the weight of the sensing element itself

- Whilst this effect is small, it is an unnecessary contribution to the error budget

| Code           | Description                                                                   |
|----------------|-------------------------------------------------------------------------------|
| \$009          | Measure Tare (observes current pressure reading and programs the Tare value)  |
| \$009;nnnn.nnn | Sets specific Tare in dBar<br>Example:<br>#009;10.325 sets Tare to 10.325dBar |
| \$010          | Read the current Tare value in the units set at the time it was observed      |

## 8.2 Set Latitude and Longitude

The Latitude and Longitude are required to calculate the Absolute Salinity Anomaly Ratio lookup table.

| # Code       | Description                                                                                                    |
|--------------|----------------------------------------------------------------------------------------------------|
| \$607;nn.nnn | Sets the local operating latitude in decimal degrees<br>Example: \$607;50.426<br>Sets latitude to 50.426° (50° 25' 34") North<br>North is positive<br>South is negative |
| \$606        | Read the Latitude set in the instrument                                                                                                    |
| \$609;ee.eee | Sets the local operating longitude in decimal degrees<br>Example: \$609;-3.426<br>Sets latitude to 3.426° (3° 25' 34") West<br>East is positive<br>West is negative     |
| \$608        | Read the Longitude set in the instrument                                                                                                    |

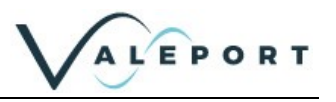

# 9 Data Output Formats

The Bathy2 has a selection of different data output formats built in, allowing easy interface to software packages and third-party instrumentation.

The Bathy2 Interpreter App is supplied with the Bathy2 as part of the Configure App. The Interpreter can be used to distribute up to 5 data strings of different formats to 5 COM ports or TCP/IP addresses.

## 9.1 Data String Formats

#### 9.1.1 Format: VALEPORT

This is the default output string and must be selected to operate with the Bathy2 Interpreter App.

| Command: | \$605;0                                                                                                    |              |                 |  |  |  |  |  |
|----------|----------------------------------------------------------------------------------------------------|--------------|-----------------|--|--|--|--|--|
| Format:  | yyyy-mm-dd^hh:mm:ss.sss^CC.CCC^pppp.ppp^TT.TTT^hh.hhh^ccccc.ccc^pppp.ppp<br>^dddd.ddd^dddd.ddd^DDDD.DDD^DDDD.DDDD^s.sss^AA.AAA <cr><lf></lf></cr> |              |                 |  |  |  |  |  |
| Notes:   | Field                                                                                                    | Format       | Units           |  |  |  |  |  |
|          | Date                                                                                                    | yyyy-mm-dd   |                 |  |  |  |  |  |
|          | Time                                                                                                    | hh:mm:ss.sss |                 |  |  |  |  |  |
|          | Conductivity                                                                                                    | 222.22       | MS/CM   µS/CM   |  |  |  |  |  |
|          | Pressure (selected)                                                                                                    | pppp.ppp     | DBAR   Pa   PSI |  |  |  |  |  |
|          | Temperature                                                                                                    | tt.ttt       | °C   °F         |  |  |  |  |  |
|          | Altimeter height                                                                                                    | hh.hhh       | M F             |  |  |  |  |  |
|          | (zero if not interfaced)                                                                                                    |              |                 |  |  |  |  |  |
|          | Sound Velocity (measured)                                                                                                    | 000.0000     | M/S   F/S       |  |  |  |  |  |
|          | Depth                                                                                                    | dddd.ddd     | DBAR   Pa   PSI |  |  |  |  |  |
|          | Total Depth (Instrument dept + Altimeter)                                                                                                    | dddd.ddd     | M F             |  |  |  |  |  |
|          | Point Density                                                                                                    | DDDD.DDD     | KG/M3           |  |  |  |  |  |
|          | Profile Density                                                                                                    | DDDD.DDD     | KG/M3           |  |  |  |  |  |
|          | Salinity                                                                                                    | S.SSS        | G/KG            |  |  |  |  |  |
|          | Barometric Pressure\TARE value                                                                                                    | pp.ppp       | DBAR            |  |  |  |  |  |
|          | External Pressure Sensor Data (zero if not interfaced)                                                                                            | pp.ppp       | DBAR            |  |  |  |  |  |
|          | The string data delimiter is a Tab (^)                                                                                                    |              |                 |  |  |  |  |  |

| Date       | Time     | <b>Cond</b> 'tivity | Pressure | Temp   | Altimeter | Sound    | Depth | Total | Point   | Profile  | Salinity | Pressure | Pressure |
|------------|----------|---------------------|----------|--------|-----------|----------|-------|-------|---------|----------|----------|----------|----------|
|            |          | -                   |          |        |           | Velocity | -     | Depth | Density | Density  | •        | Baro     | Ext      |
| YYYY-MM-   | HH:mm:SS | mS/cm               | dbar     | deg C  | m         | m/s      | m     | m     | kg/m3   | kg/m3    | g/kg     | dbar     | dbar     |
| DD         |          |                     |          | -      |           |          |       |       | -       | -        |          |          |          |
| 2021-11-19 | 17:13:20 | 0.126               | 10.317   | 18.562 | 0.120     | 1478.152 | 0.252 | 0.372 | 998.546 | 1009.402 | 0.068    | 10.100   | 10.374   |
| 2021-11-19 | 17:13:20 | 0.120               | 10.317   | 18.562 | 0.120     | 1478.152 | 0.252 | 0.372 | 998.544 | 1009.402 | 0.065    | 10.100   | 10.376   |
| 2021-11-19 | 17:13:20 | 0.118               | 10.317   | 18.561 | 0.120     | 1478.154 | 0.252 | 0.372 | 998.543 | 1009.402 | 0.064    | 10.100   | 10.376   |

## 9.1.1.1 Header Message

When set to VALEPORT Output format a Header message can be sent each time the instrument is put into a run mode (\$028):

| Code    | Description                                                                                       |
|---------|---------------------------------------------------------------------------------------------------|
| \$020;n | Enable   Disable Header output<br>\$020;0 disables Header output<br>\$020;1 enables Header output |
| \$021   | Read header                                                                                       |

#### The message contains the following information

>[HEADER]

| Field                                     | Setup Function | Read Parameter |
|-------------------------------------------|----------------|----------------|
| DataStartTime=09/08/2022 15:32:39         | -              |                |
| Latitude=-3.0000                          | \$607          | \$606          |
| Longitude=54.0000                         | \$609          | \$608          |
| DeviceSeries=Bathy2                       | -              |                |
| VpdVersion=2                              | -              |                |
| InstrumentCode=01300030                   | -              | \$007          |
| MainFirmware=04007182A9 Jul 8 2022 15:33  | -              | \$014          |
| BathyFirmware=04007184A1 10/01/2022 17:00 |                |                |
| SiteInfo=Factory Test Site                | \$012          | \$011          |
| SerialNumber=XXXXX                        | -              | \$003          |
| DensityProfileMaxPressure=xxxxx           | \$601          | \$600          |
| DensityProfileResolution=xxxx             | -              | \$602          |
| SamplingInterval=1.000                    | \$016          | \$017          |

#### Instrument output format

| [COLUMNS]                                              | Туре   | Format            |
|--------------------------------------------------------|--------|-------------------|
| Date                                                   | String | YYYY-MM-DD        |
| Time                                                   | String | HH:MM:SS.ZZZ      |
| Conductivity                                           | Float  | MS/CM   µS/CM     |
| Pressure                                               | Float  | DBAR   Pa   PSI   |
| Temperature                                            | Float  | °C °F             |
| Altimeter (zero if not interfaced)                     | Float  | M   F*            |
| selected SV and offset applied                         |        |                   |
| Sound Velocity - observed                              | Float  | M/S   F/S         |
| Depth                                                  | Float  | M  F*             |
| Total Depth (Calculated depth + Altimeter)             | Float  | M   F*            |
| Point Density                                          | Float  | Kg/M <sup>3</sup> |
| Profile Density                                        | Float  | Kg/M <sup>3</sup> |
| Salinity                                               | Float  | g/Kg              |
| Pressure Barometric (TARE if not interfaced)           | Float  | DBAR              |
| Pressure External AUX IN port (zero if not interfaced) | Float  | DBAR              |

\* - single setting

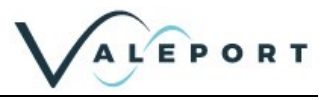

#### 9.1.2 Format: TRITECH

Command: \$605;3

## 9.1.3 Format Seaking

Command: \$605;4

#### 9.1.4 Format: Digiquartz

This format emulates the Paroscientific Digiquartz sensor output

| Command:        | \$605;5  |  |  |
|-----------------|----------|--|--|
|                 |          |  |  |
| 9.1.5 Format: L | JK90_STD |  |  |
| Command:        | \$605;6  |  |  |

## 9.1.6 Format: WINSON\_PROC

Command: \$605;7

#### 9.1.7 Format: VALEPORT SVX2

Command: \$605;9

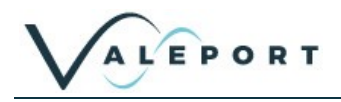

## 9.2 Modbus RTU over RS485

Modbus RTU as implemented in the Bathy2 is an industry standard interface protocol that will run over RS232 or RS485.

The Baud rate is variable 4800 to 19200 with 8N1 or 8E1 framing.

This conforms to the minimum requirements of the MODBUS standard of 9600 and 19200 baud with 8E1 framing.

Full set up and operation through Modbus is outside the scope of this document, please contact Valeport for further details.

See section Instrument Communications Setup for details on how to enable Modbus

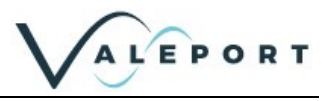

# 10 Wiring Details

## 1.1 BathyPack Main Bulkhead Connector

| 10 Way Female SubConn MCBH10F | Function           |
|-------------------------------|--------------------|
| 1                             | Power Ground       |
| 2                             | Power +V           |
| 3                             | RS422TxA           |
| 4                             | RS422TxB           |
| 5                             | RS422RxA           |
| 6                             | RS422RxB           |
| 7                             | RS232 Tx (To PC)   |
| 8                             | RS232 Rx (From PC) |
| 9                             | RS232 Ground       |
| 10                            | N/C                |

Note: For half-duplex RS485 communications link Pin 3 to Pin 5, and Pin 4 to Pin 6 in the cable.

# 1.2 BathyPack Altimeter Bulkhead Connector

| 6 Way Female<br>SubConn MCBH6F | Function                           |
|--------------------------------|------------------------------------|
| 1                              | Sensor Power Ground / RS232 Ground |
| 2                              | RS232 Rx In to BathyPack           |
| 3                              | RS232 Tx Out of BathyPack          |
| 4                              | Sensor Power (+24V max)            |
| 5                              | RS485B                             |
| 6                              | RS485A                             |

## 1.3 RS232 3m Y lead (as supplied)

| 10 Way Male SubConn MCIL10M | 4mm Banana<br>Plugs | 9 Way D Type        | Function             |
|-----------------------------|---------------------|---------------------|----------------------|
| 1                           | BLACK               |                     | Power Ground         |
| 2                           | RED                 |                     | Power +V             |
| 3                           |                     |                     |                      |
| 4                           |                     |                     |                      |
| 5                           |                     |                     |                      |
| 6                           |                     |                     |                      |
| 7                           |                     | 2                   | RS232 Tx (To PC)     |
| 8                           |                     | 3                   | RS232 Rx (From PC)   |
| 9                           |                     | 5 (link to 1,6,8,9) |                      |
|                             |                     | SHELL               | RS232 Ground         |
| 10                          |                     |                     | Link to RS232 Ground |

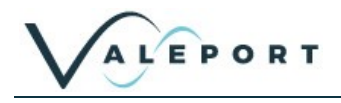

## 10.1.1 Serial Connection

| 6 Way Male SubConn (MCIL6M) |                                                    |  |
|-----------------------------|----------------------------------------------------|--|
| PIN                         | FUNCTION                                           |  |
| 1                           | RS232 GND                                          |  |
| 2                           | RS232 Tx (Out of sensor) or RS485A                 |  |
| 3                           | RS232 Rx (Into sensor) or RS485B                   |  |
| 4                           | +V                                                 |  |
| 5                           | Link to Pin 1 for RS485<br>Not Connected for RS232 |  |
| 6                           | Power GND                                          |  |

## 10.1.2 Ethernet Connection

| WIRE TYPE /          | WIRE COLOUR  | END 1: SCDBH13FT2 Su | FUNCTION |                      |
|----------------------|--------------|----------------------|----------|----------------------|
|                      |              | CONNECTOR            | PIN      |                      |
| 20 AWG               | BLACK        | 13 Way SubConn       | 1        | External Power (-Ve) |
| coloured wires       | WHITE        | Bulkhead             | 3        | External Power (+Ve) |
|                      | ORANGE       |                      | 2        | Screen (Not          |
|                      |              |                      |          | connected)           |
|                      | RED          |                      | 12       | Not connected        |
| GREE                 | GREEN        |                      | 13       | Not connected        |
| CAT5E patch<br>cable | WHITE/GREEN  |                      | 11       | Bi-Dir_DA+ (Rx +)    |
|                      | GREEN        |                      | 10       | Bi-Dir_DA- (Rx -)    |
|                      | WHITE/ORANGE |                      | 9        | Bi-Dir_DB+ (Tx +)    |
|                      | ORANGE       |                      | 8        | Bi-Dir_DB- (Tx -)    |
|                      | WHITE/BLUE   |                      | 7        | Bi-Dir_ DC-          |
|                      | BLUE         |                      | 6        | Bi-Dir_DC+           |
|                      | WHITE/BROWN  |                      | 5        | Bi-Dir_ DD+          |
|                      | BROWN        |                      | 4        | Bi-Dir_ DD-          |

#### 10.1.2.1 Ethernet Y lead

| END 1: 13 WAY MALE SUBCONN         |            | WIRE<br>COLOUR | END 2: RJ45<br>CONNECTOR |     | END 3: BANANA<br>PLUG | FUNCTION          |                        |
|------------------------------------|------------|----------------|--------------------------|-----|-----------------------|-------------------|------------------------|
| CONNECTOR                          | PIN        |                | CONNECTOR                | PIN | CONNECTOR             | PIN               |                        |
| SubConn,                           | 1          | Black          |                          |     | Black 4mm Plug        | 1                 | -V                     |
| 13 way male                        | 3          | White          |                          |     | Red 4mm Plug          | 1                 | +V                     |
| SCDBH13MBR                         | 2          | Orange         |                          |     |                       |                   | Screen (Not Connected) |
|                                    | 4          | Brown          | RJ45 Cable               | 8   |                       |                   | Bi-Dir_ DD-            |
|                                    | 5          | Brown/White    | Mount                    | 7   |                       |                   | Bi-Dir_ DD+            |
| 6 Blue<br>7 Blue/White<br>8 Orange | Connector  | 4              |                          |     | Bi-Dir_ DC+           |                   |                        |
|                                    | Blue/White |                | 5                        |     |                       | Bi-Dir_ DC-       |                        |
|                                    | Orange     |                | 2                        |     |                       | Bi-Dir_DB- (Tx -) |                        |
|                                    | 9          | Orange/White   |                          | 1   |                       |                   | Bi-Dir_DB+ (Tx +)      |
| 10                                 | 10         | Green          |                          | 6   |                       |                   | Bi-Dir_DA- (Rx -)      |
|                                    | 11         | Green/White    |                          | 3   |                       |                   | Bi-Dir_DA+ (Rx +)      |
|                                    | 12         | Red            |                          |     |                       |                   | Not Connected          |
|                                    | 13         | Green          |                          |     |                       |                   | Not Connected          |

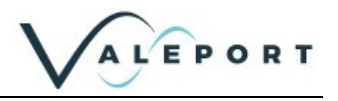

# 11 Ethernet – Bathy2e

The Bathy2 can be optionally fitted with a Transmission Control Protocol/Internet Protocol (TCP/IP) Ethernet module set up in Dynamic Host Configuration Protocol (DHCP). This means the instrument will automatically be assigned an IP address. Depending on how your router works, it should go back to that IP address each time it is interfaced although this is not guaranteed unless you provide it with a fixed IP in the router configuration.

#### 11.1.1 Setting up Ethernet Connectivity

The Bathy2 has a Lantronix Ethernet module that will need to be configured. You can download the Lantronix Device Installer software from <u>https://www.lantronix.com/products/deviceinstaller/</u>.

Connect the miniIPS2e to the network and run the software. If the device is not found after a few moments press Search, top left

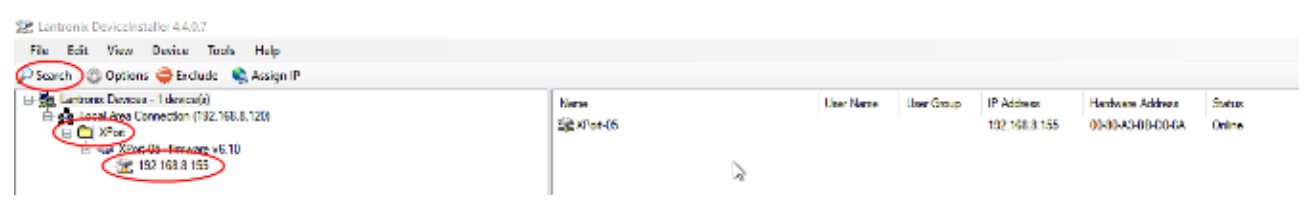

Once the module has been found click on XPort to reveal the IP address - in the example above: 192.168.8.155

Click on the IP Address in the left hand panel to reveal more information in the right hand panel

#### Select Web Configuration

| File Edit View Device Tools Help<br>Disearch Collisions Calculate Statement P Disparate Statement | t Provisioning File . 57 Generate Device File   |                                        |
|---------------------------------------------------------------------------------------------------|-------------------------------------------------|----------------------------------------|
| 🔒 🚉 Lations Deveus - I deveu(s)                                                                   | Device Info Configuration Records Status Record | Web Configuration Julies Configuration |
| E Second Area Connection (192,168 8,120)                                                          | a Reload Info                                   | ~                                      |
| E Say XPort 05 - ferrovane v6 10                                                                  | Property                                        | Value                                  |
| S 192 183 8 193                                                                                   | Karne                                           | XPort-06                               |
|                                                                                                   | DATE Distant March                              |                                        |

Select the green arrow to reveal the password entry dialogue

| SE Lastron, francismular 440.7                |                                                                                               | CE 10 (1)  |
|-----------------------------------------------|-----------------------------------------------------------------------------------------------|------------|
| He lift Yaw Davis Table Help                  |                                                                                               |            |
| Diesen Copiers Chickel Chicgs # Otherste .    | Ingent Prantessang File @ Seewate Desca File                                                  |            |
| - Se Lutton Oricei - Letecogi                 | Territor Info Configuration Territoria Status Research Web Configuration Tables Configuration | ~          |
| D Const Area Convention (198, 198, 511)       | Aukana Majari Majari 100.0.7000                                                               | ·(=)+0 === |
| 10 424 57ml 00, Name of 10<br>22 102 500 2100 | b                                                                                             | ~          |

Do not enter a Username or Password - simply select OK

| Windows Boosely                                                                                                    | 18 |
|----------------------------------------------------------------------------------------------------|----|
| DeviceInstaller.exe                                                                                                |    |
| The server 192,198 0,155 is asking for your username and<br>activities                                             |    |
| That server also reports "(out)"                                                                                   |    |
| Warning: Your username and password will be part using basis<br>authentikation on a connection that is o't secure. | ŝ  |
| Jachane                                                                                                    |    |
| Faulterd                                                                                                    |    |
| Remember my crecter flats                                                                                          |    |
| Office Carrol                                                                                                    |    |

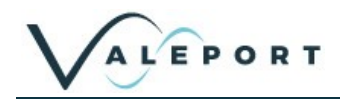

## Select: Connection

Ensure settings are similar to those shown below:

| <u>ଜ</u>          | Connection Settings                                             |  |  |
|-------------------|-----------------------------------------------------------------|--|--|
| Network           |                                                                 |  |  |
| Server            | Channel 1                                                       |  |  |
| Serial Tunnel     | Connect Protocol                                                |  |  |
| Channel 4         | Emiscal TCP V                                                   |  |  |
| Serial Settings   |                                                                 |  |  |
| (Connection)      | Connect Mode                                                    |  |  |
| Channel 2         | Passive Connection: Active Connection:                          |  |  |
| Serial Settings   | Accept                                                          |  |  |
| Connection        | Incoming: Yes V Active Connect None V                           |  |  |
| Configurable Pins | Password Own @W                                                 |  |  |
| Apply Settings    | Required: Ores @ ND Start Character: (a 00 (in Hex)             |  |  |
|                   | Password: Modern Mode: None V                                   |  |  |
|                   | Nodem Escape Sequence                                           |  |  |
| Apply Defaults    | Pass Through:   Yes O No Show IP Address After RING:   Yes O No |  |  |
|                   |                                                                 |  |  |
|                   | Endpoint Configuration:                                         |  |  |
|                   | Local Port 50 Remote Port 0                                     |  |  |
|                   | Auto increment Local Port for active                            |  |  |
|                   | connect Remote Hast 0.0.0.0                                     |  |  |
|                   | •                                                               |  |  |
|                   | Common Options:                                                 |  |  |
|                   | Contect Response: None                                          |  |  |
|                   | Terminal Use Oxec @No. 100: Block M                             |  |  |
|                   | Name: Hostist One @No Coo. Dank *                               |  |  |
|                   |                                                                 |  |  |
|                   | Disconnect Mode                                                 |  |  |
|                   | On Mdm_Ctrl_In<br>Drop: O Yes ® No Hard Disconnect ® Yes O No   |  |  |
|                   | Check EOT(Ctrl-D): O Yes INo Inactivity Timeout : 0 (mins:secs) |  |  |
|                   | OK                                                              |  |  |
|                   | 200                                                             |  |  |

## Protocol: TCP

The Local Port number should be less than 10000.

```
Do not select or accept a Local Port number 23
Local Port number 23 is reserved for TelNet
```

Remote Port: 0

#### Select: Apply Settings

Perform a new search after the settings have been completed.

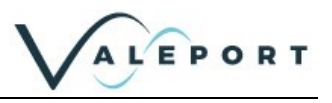

#### Select: Serial Settings:

|                              | Serial Settings                                                                                                    |
|------------------------------|----------------------------------------------------------------------------------------------------|
| Network                      | Channel 1                                                                                                    |
| Serial Tunnel<br>Hostist     | Disable Senal Port                                                                                                    |
| Channel 1                    | Port Settings                                                                                                    |
| Connection                   | Protocol: RS232 V Flow Control None V                                                                                 |
| Channel 2<br>Serial Settings | Baud Rate 230400 V Data Bits 8 V Parily. None V Stop Bits 1 V                                                         |
| Configurable Pins            | Pack Control                                                                                                    |
| Apply Settings               | Enable Packing     Isle Cap Time: 12 msec      Match 7 Bds Sequence: 0 Yes @ Ale     Sect Etyme Immediate: @ Yes 0 He |
| Apply Defaults               | Match Bytes: 04/00 04/00 Send Trailing Bytes:   None O One O Two (Here)                                               |
|                              | Flush Mode                                                                                                    |
|                              | Flush Input Buffer Flush Output Buffer                                                                                |
|                              | With Adive Connect: O Yes  No With Adive Connect: O Yes  No                                                           |
|                              | With Passive Connect. O Yes @ No With Passive Connect. O Yes @ No                                                     |
|                              | At Time of Disconnect: O Yes @ No At Time of Disconnect: O Yes @ No                                                   |
|                              | OK                                                                                                    |

## Baud Rate on Channel 1: 230400

Flow Control: None

#### Click on: Apply Settings

Perform a new search after the settings have been applied to ensure they have been saved.

## 11.1.1.1 If No Lantronix Devices are Found

If no Lantronix devices are found, this can happen if you are using an Ethernet to Serial converter, click on the Options button: Options and check that you have the correct network adaptor selected.

| 2 Lantronix DeviceInstaller 4.4.0.7          |                            |               |              |               |
|----------------------------------------------|----------------------------|---------------|--------------|---------------|
| File Edit View Device Tools Help             |                            |               |              |               |
| 🔎 Search 🕼 Options ) 🖨 Exclude 🛭 🔌 Assign IP |                            |               |              |               |
| Euronix Devices - 0 device(s)                | Name                       | User Name     | User Group   | IP Address Ha |
| Ethemet (10.0.2.37)                          | No Devices Were Found!     |               |              |               |
| 😰 Optic                                      | 15                         |               |              | ×             |
| Network                                      | Customization              |               |              |               |
| Use th                                       | following network adapter: |               |              |               |
| Name                                         |                            | IP Address    | Subnet mask: |               |
| Ett                                          | ernet                      | 10.0.2.37     | 255.255.0.0  |               |
|                                              | ernet 3                    | 169.254.0.176 | 255.255.0.0  |               |
|                                              |                            |               |              |               |
|                                              |                            |               |              |               |
|                                              |                            |               |              |               |
|                                              |                            |               |              |               |

Once a new network adaptor has been selected, click on the Search button: *Search* to locate and interface to the uvSVXe.

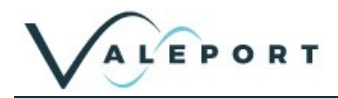

## 11.1.1.2 Fixed IP

To set a fixed IP address for the unit follow the wizard in the Lantronix App

| 🔑 Search 🛛 🙄 Options 🧲 | Exclude 🔇 Assign IP 🎯 Upgrade 🛛 🦉                                                                              | Import Provisioning File | Generate Device File |
|------------------------|----------------------------------------------------------------------------------------------------|--------------------------|----------------------|
| Sassign IP Address     |                                                                                                    | ×                        |                      |
|                        | Assignment Method                                                                                              |                          |                      |
| 12 Control             | Would you like to specify the IP address or should the unit get its settings from a server out on the network? |                          |                      |
| 1000                   | Obtain an IP address automatically                                                                             |                          |                      |
| MEAS                   | Assign a specific IP address                                                                                   |                          |                      |
|                        | TCP/IP Tutorial                                                                                                |                          |                      |
|                        |                                                                                                    |                          |                      |
|                        |                                                                                                    |                          |                      |
|                        |                                                                                                    |                          |                      |
|                        |                                                                                                    |                          |                      |
|                        | < Back Next > Cancel Help                                                                                      |                          |                      |

11.1.2 Instrument Communications Setup

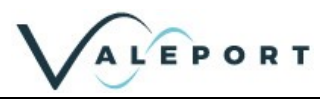

# 12 Care & Maintenance

The Bathy2 are remarkably robust, being primarily constructed of titanium. The only maintenance required, other than periodic recalibration as necessary or recommended at maximum of 2 years, is to keep the sensor as clean as possible. The instrument should be rinsed with freshwater when recovered and any debris or growth gently removed.

Do not attempt to remove the acetal Lock Screw Cap from the Pressure Module. If debris is caught under the cover attempt to remove it under slowly flowing water, use no tools. If this fails contact Valeport for further advice. If the sensor diaphragm is damaged in any way it will have to be replaced.

The instrument should be stored in its box when not in use. It is not necessary to remove the Interchangeable Pressure Sensor Module during storage.

Any damage to this diaphragm will render the Pressure Module warranty invalid

## 12.1 Calibration

The Bathy2 Interchangeable Pressure Modules can be returned to Valeport or one of its approved laboratories for recalibration.

Pressure sensors should be calibrated biennially

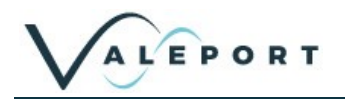

# 13 Updating the Bathy2

On occasion there will be updates to the Bathy2 firmware.

## 13.1 Updating the Intelligent Interface Board Firmware

The firmware will be available on https://valeport.download.

# Select Bathy2 from the dropdown list to be presented with software and firmware relevant to Bathy2.

| Windows Software    |                                                                                                    |                                                                                                    |                    |     |
|---------------------|----------------------------------------------------------------------------------------------------|----------------------------------------------------------------------------------------------------|--------------------|-----|
| Product             | Description                                                                                                    | Suitable for:                                                                                                    | Version/Size       | Get |
| Bathy2 Interpreter  | Software application to interpret incoming Bathy 2 data and convert it to<br>various Output Formats. + Valeport + Valeport (old) + Tritech + SeaKing +<br>Digiquartz + UK90_STD + Winson_Proc + Winson_Proc (subsea)<br>What's new?<br>Added TCP Input option for incoming Atmospheric data. Added TCP Output<br>option for exporting Interpreted data.                                                                                                    | + Bathy2                                                                                                    | 1.0.09<br>4.1 MB   |     |
| Valeport Configure  | Valeport Configure is a generic program developed to operate with a number<br>of Valeport Instruments; a specific module being loaded for each<br>The list of instruments compatible with Configure will increase over time.<br>Some important points to note about the download:<br>Presently available for windows 10 PC only.<br>Functionality:<br>Instrument set up and set to work.<br>What's new?<br>Regarding to previous version, configuration file for Type-804 is updated. | + Bathy2<br>+ minilPS2<br>+ uvSVX<br>+ Hyperion<br>+ Type 804<br>+ Type 804<br>+ Type 810<br>+ Type 812                            | 2.0.31<br>15.99 MB |     |
| Valeport Bootloader | A software tool to update your instrument to the latest firmware.<br>What's new?<br>Renamed BathyPack2 to Bathy2                                                                                                    | + All SWiFT<br>variants<br>+ All Hyperion<br>variants<br>+ minilPS2<br>+ uvSVP<br>+ uvSVX<br>+ Type 804<br>+ EnviroLog<br>+ Bathy2 | 2.025<br>2.55 MB   |     |

| Firmware                                       |                                                                                                    |               |                 |     |
|------------------------------------------------|----------------------------------------------------------------------------------------------------|---------------|-----------------|-----|
| Product                                        | Description                                                                                                    | Suitable for: | Version/Size    | Get |
| Bathy2 Intelligent Interface Board<br>Firmware | The latest firmware version for your instrument.<br>If you have any doubts as to the compatibility of this firmware with your<br>instrument please contact Valeport before attempting to upgrade.<br>This firmware should be loaded into your instrument using the Valeport<br>Bootloader software tool; available to download from this page.<br>What's new?<br>Bathy2 Firmware | + Bathy2      | B0<br>136.56 KB |     |

Download and install Valeport Bootloader – a shortcut should be added to your desktop:

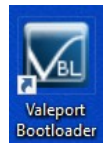

Download and save the .zip file - do not 'unzip' it.

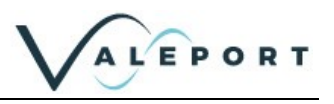

## 13.2 Valeport Bootloader App

Run the software and select Bathy2 from the dropdown list:

| Valeport Bootloader - 2. | 0.2.5                                       |            |    | × |
|--------------------------|---------------------------------------------|------------|----|---|
| File Help                |                                             |            |    |   |
| This Computer's Power    |                                             |            |    |   |
|                          |                                             |            |    |   |
| Instrument               |                                             | ~          |    |   |
|                          | UVSVP                                       |            |    |   |
|                          | miniIPS2<br>Hyperion                        |            |    |   |
|                          | Type 804                                    |            |    |   |
|                          | Altimeter                                   |            |    |   |
|                          | Bathy2                                      | ¥          |    |   |
|                          |                                             |            |    |   |
|                          |                                             |            |    |   |
|                          |                                             |            |    |   |
|                          |                                             |            |    |   |
|                          |                                             |            |    |   |
|                          |                                             |            |    |   |
|                          |                                             |            |    |   |
|                          |                                             |            |    |   |
|                          |                                             |            |    |   |
|                          |                                             |            |    |   |
|                          |                                             | Ne         | xt |   |
|                          |                                             |            |    |   |
|                          |                                             |            |    |   |
|                          |                                             | -          |    |   |
|                          | ALEPOR                                      |            |    |   |
| V                        |                                             |            |    |   |
|                          |                                             |            | _  |   |
| fi 🚲 🏏 in 4              | St. Peter's Quay, Totnes, Devon, TQ9 5EW Ur | ited Kingd |    |   |

In the Firmware File: field use the dialogue button to select the zip file you downloaded earlier or simply drag and drop it on the window.

In the Device to Update: field use the drop down list to select the COM port the instrument is interfaced to

| 🜠 Valeport Bootloader - 2.0<br>File Help | 0.2.5                                                                   |          |    | × |
|------------------------------------------|-------------------------------------------------------------------------|----------|----|---|
| This Computer's Power:                   | Running on Mains Power                                                  |          |    |   |
| Instrument:                              | Bathy2                                                                  | $\sim$   |    |   |
| Parity:                                  | None                                                                    | ~        |    |   |
|                                          | Please ensure the Instruments parity is set to 'Nor                     | ne'.     |    |   |
| Baud Rate:                               | 115200                                                                  | $\sim$   |    |   |
|                                          | Please ensure the Instruments baud rate is 11520                        | 0.       |    |   |
| Firmware File :                          | C:\Users\xxxxxxxxx\Downloads\04007182B0.zip                             | æ        |    |   |
|                                          | Either select the file using the box above, or drag file onto this form | the      |    |   |
| Device to Update:                        | -                                                                       | ~        |    |   |
|                                          | COM2<br>COM16                                                           |          |    |   |
|                                          |                                                                         |          |    |   |
|                                          |                                                                         | Nex      | ¢t |   |
| _                                        | $\frown$                                                                |          |    |   |
|                                          |                                                                         |          |    |   |
|                                          | ALEPOR                                                                  |          |    |   |
|                                          |                                                                         |          |    |   |
|                                          | <u> </u>                                                                |          |    |   |
| fi 👬 🎽 in 🦚                              | St. Peter's Ouav, Totnes, Devon, TO <u>9-5EW Unite</u>                  | d Kinada |    |   |

Once the instrument has been recognised it will show the installed firmware:

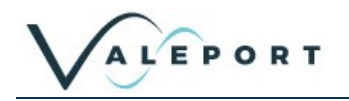

| 🚾 Valeport Bootloader - 2.0 | ).2.5                                                                   | -         |    | × |
|-----------------------------|-------------------------------------------------------------------------|-----------|----|---|
| Eile Help                   |                                                                         |           |    |   |
| This Computer's Power:      | Running on Mains Power                                                  |           |    |   |
| Instrument:                 | Bathy2                                                                  | ~         |    |   |
| Parity:                     | None                                                                    | Ý         |    |   |
|                             | Please ensure the Instruments parity is set to 'No                      | ne'.      |    |   |
| Baud Rate:                  | 115200                                                                  | ~         |    |   |
|                             | Please ensure the Instruments baud rate is 11520                        | 00.       |    |   |
| Firmware File :             | C:\Users\xxxxxxxxxxxxxxxxxxxxxxxxxxxxxxxxxxx                            | ŝ         |    |   |
|                             | Either select the file using the box above, or drag file onto this form | , the     |    |   |
| Device to Update:           | COM16                                                                   | ~         |    |   |
|                             | Device Firmware is currently 04007182A9 Jul 8 2                         | 022       |    |   |
|                             | 2.55                                                                    |           |    |   |
|                             |                                                                         |           |    |   |
|                             |                                                                         | Nex       | xt |   |
|                             | $\frown$                                                                |           |    |   |
|                             |                                                                         |           |    |   |
|                             | ALEPOR                                                                  | Т         |    |   |
| V                           | $\checkmark$                                                            |           |    |   |
| TA You we in the            | Valeport Ltd                                                            |           | ~  |   |
|                             | St. Peter's Quay, Totnes, Devon, TQ9 SEW Unit                           | ed Kingdo | мп |   |
|                             |                                                                         |           |    |   |

Click Next

| 🔀 Valepo                | rt Bootloader - 2.0.2.5                                                                                 | 48            |       | ×    |
|-------------------------|----------------------------------------------------------------------------------------------------|---------------|-------|------|
| <u>File H</u> el        | 0                                                                                                    |               |       |      |
| You hav<br>with the<br> | e chosen to reprogram on COM16<br>file found at C: \Users\xxxxxxxx \Desktop\BootLoader Zip Files\040071 | 8280.zip      | ñ     | ¥ 14 |
|                         | Program now                                                                                             |               |       |      |
|                         |                                                                                                    |               |       |      |
| ,                       | ALEPOR                                                                                                  | [<br><b>T</b> | Close |      |
| f You                   | St. Peter's Quay, Totnes, Devon, TQ9 5EW United                                                         | d Kingdor     | n     |      |
| Click                   | Program now                                                                                             |               |       |      |

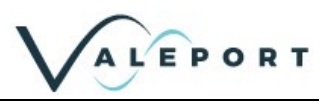

#### You can monitor progress as the new firmware is bootloaded:

| Naleport Bootloader - 2.0.2.5<br>ile <u>H</u> elp                                                                                                    | <u>_</u> 7                    |      | × |
|----------------------------------------------------------------------------------------------------|-------------------------------|------|---|
| You have chosen to reprogram on COM16<br>with the file found at C:\Users\nsmedley\Desktop\BootLoader Zip<br>Entering programming mode<br>Soft reset10 9 8<br>Device Reset successful. Programming device7 6 5 4 | Files\0400718280.zij<br>3 2 1 | D    |   |
| Programming Device 26%                                                                                                    |                               |      |   |
|                                                                                                    |                               | Clos | e |
|                                                                                                    | RT                            |      |   |

#### You will be informed when the process in complete

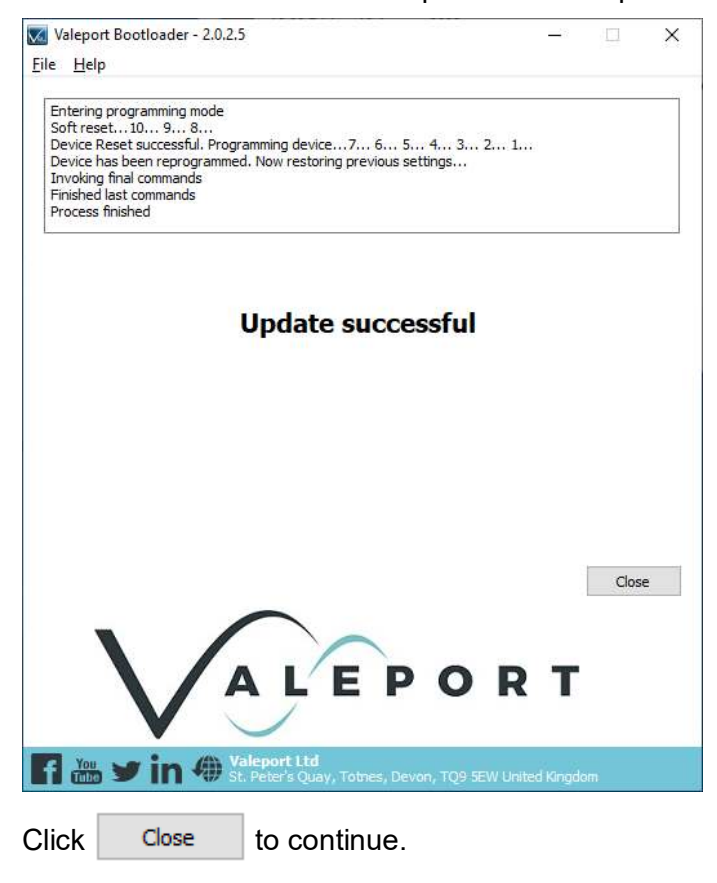

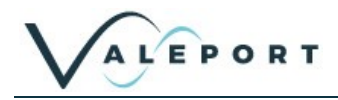

# 14 Ordering and Part Numbers

| Part No.    | Description                                                                                                    |
|-------------|----------------------------------------------------------------------------------------------------|
| 0608010     | Bathy2 Base Unit - Titanium housing<br>Fitted with:<br>Fast Response PRT temperature sensor<br>Pressure compensated conductivity cell<br>50mm path length sound velocity sensor<br>Includes interfaces for<br>Valeport VA500 altimeter<br>External pressure sensor e.g. Digiquartz<br>Auxiliary pressure output e.g. INS<br>Supplied with Valeport Configure software   4m interface lead   operating<br>manual and system transit case.<br>Altimeter and PTSA Pressure Transducer are not included                                                                                         |
| 0608010-XXX | Bathy2 Base System - Titanium housing<br>Fitted with:<br>0.01% piezo-resistive, interchangeable pressure sensor (XXXBar)<br>where XXX = 100, 200, 300, 400 or 600 Bar<br>Fast Response PRT temperature sensor<br>Pressure compensated conductivity cell<br>50mm path length sound velocity sensor<br>Includes interfaces for<br>Valeport VA500 altimeter<br>External pressure sensor e.g. Digiquartz<br>Auxiliary pressure output e.g. INS<br>Supplied with Valeport Configure software   4m interface lead   operating<br>manual and system transit case.<br>Altimeter is not included     |
| 0608011-XXX | Bathy2 ETHERNET System - Titanium housing<br>Fitted with:<br>0.01% piezo-resistive, interchangeable pressure sensor (XXXBar)<br>where XXX = 100, 200, 300, 400 or 600 Bar<br>Fast Response PRT temperature sensor<br>Pressure compensated conductivity cell<br>50mm path length sound velocity sensor<br>Includes interfaces for<br>Valeport VA500 altimeter<br>External pressure sensor e.g. Digiquartz<br>Auxiliary pressure output e.g. INS<br>Supplied with Valeport Configure software   4m interface lead   operating<br>manual and system transit case.<br>Altimeter is not included |
| PTSAXX      | Interchangeable Pressure Sensor Module (XXX Bar)                                                                                                    |
| 0760089     | Pressure Module removal tool                                                                                                    |

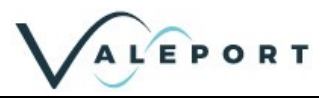

# 15 Declarations of Conformity

Any changes or modifications to the product or accessories supplied, that are not authorised by Valeport Ltd, could void the CE compliance of the product and negate your authority to operate it. This product has demonstrated CE compliance under conditions that include the use of shielded cables. It is important that you use shielded cables compliant with the product's conformance, to protect from potential damage and reduce the possibility of interference to other electronic devices

## 15.1 EU Declaration of Conformity – CE Mark

## 15.1.1 Bathy2

|                                                                                                 | ,                                                                               |
|-------------------------------------------------------------------------------------------------|---------------------------------------------------------------------------------|
| Manufacturer:                                                                                   | Valeport Ltd                                                                    |
| Address:                                                                                        | St Peter's Quay, Totnes, Devon, TQ9 5EW                                         |
| Certification marking:                                                                          | CE                                                                              |
| Product Description:                                                                            | Bathy2                                                                          |
| We the manufacturer declare the<br>following EU Directives and harn<br>EMC Directive 2014/30/EU | at the product Bathy2, is in conformity with the nonised standard(s): Standards |
| EMC (Article 3.1b)                                                                              | BS EN 61326-1:2013 (Basic Level)                                                |
| RoHS Directive 2015/863/EU                                                                      | Standards                                                                       |
| Prevention (Article 4.1)                                                                        | BS EN IEC 63000:2018                                                            |
| Name:                                                                                           | D.Lakin                                                                         |
| Position:                                                                                       | Development Engineer                                                            |
| Place of issue:                                                                                 | Valeport Ltd, Totnes, UK                                                        |
| Date of issue:                                                                                  | 08 November 2021                                                                |
| Signature:                                                                                      | MP-                                                                             |

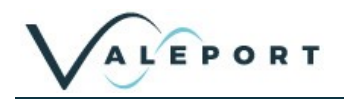

#### 15.1.2 Interchangeable Pressure Module

|              | 1  | ~   |   |   |   |   |
|--------------|----|-----|---|---|---|---|
| $\mathbf{N}$ | AL | . E | P | 0 | R | т |
| V            | -  |     |   |   |   |   |

# EU Declaration of Conformity

| Manufacturer:          | Valeport Ltd                                  |
|------------------------|-----------------------------------------------|
| Address:               | St Peter's Quay, Totnes, Devon, TQ9 SEW       |
| Certification marking: | CE                                            |
| Product Description:   | Interchangeable Pressure Sensor Module (IPSM) |

We the manufacturer declare that the product **Interchangeable Pressure Sensor** Module (IPSM) is in conformity with the following EU Directives and harmonised standard[s]:

| EMC Directive<br>2014/30/EU | Standards                       |  |
|-----------------------------|---------------------------------|--|
| EMC (Article 3.1b)          | BS EN 61326-12013 (Basic Level) |  |

| RoHS Directive<br>2015/863/EU | Standards            |
|-------------------------------|----------------------|
| Prevention (Article 4.1)      | BS EN IEC 63000:2018 |

| Name:           | James Bishop             |  |
|-----------------|--------------------------|--|
| Position:       | Design Engineer          |  |
| Place of issue: | Valeport Ltd, Totnes, UK |  |
| Date of issue:  | 27 February 2020         |  |
| Signature:      | Josefy                   |  |

 
 Valeport Limited St. Peter's Quay, Totnes, Devon TQ9 SEW UK
 +44 (0/ 1805 869292 sales@tvoleport.co.uk
 With scale sampling respector to gene
 Image: Control of the sampling respector to gene
 Image: Control of the sampling respector to gene
 Image: Control of the sampling respector to gene
 Image: Control of the sampling respector to gene
 Image: Control of the sampling respector to gene
 Image: Control of the sampling respector to gene
 Image: Control of the sampling respector to gene
 Image: Control of the sampling respector to gene
 Image: Control of the sampling respector to gene
 Image: Control of the sampling respector to gene
 Image: Control of the sampling respector to gene
 Image: Control of the sampling respector to gene
 Image: Control of the sampling respector to gene
 Image: Control of the sampling respector to gene
 Image: Control of the sampling respector to gene
 Image: Control of the sampling respector to gene
 Image: Control of the sampling respector to gene
 Image: Control of the sampling respector to gene
 Image: Control of the sampling respector to gene
 Image: Control of the sampling respector to gene
 Image: Control of the sampling respector to gene
 Image: Control of the sampling respector to gene
 Image: Control of the sampling respector to gene
 Image: Control of the sampling respector to gene
 Image: Control of the sampling respector to gene
 Image: Control of the sampling respector to gene
 Image: Control of the sampling respector to gene
 Image: Control of the sampling respector to gene</

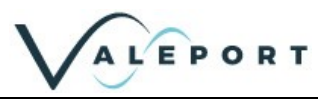

# 15.2 UK Declaration of Conformity – UKCA Mark

## 15.2.1 Bathy2

|                                                                                                    | Valeport Ltd                                                                                                    |
|----------------------------------------------------------------------------------------------------|----------------------------------------------------------------------------------------------------|
| Address:                                                                                             | St Peter's Quay Totnes Devon TO9 5EW                                                                                                    |
| Certification marking:                                                                               | UKCA                                                                                                    |
| Product Description:                                                                                 | Bathy2                                                                                                    |
| Electromagnetic<br>Compatibility Regulations<br>2016                                                 | Standards                                                                                                    |
| EMC                                                                                                  | BS EN 60945/2002                                                                                                    |
|                                                                                                    |                                                                                                    |
| ROHS Regulations 2012                                                                                | Standards                                                                                                    |
| ROHS Regulations 2012<br>SI 2012 No. 3032                                                            | Standards<br>BS EN IEC 63000:2018                                                                                                    |
| ROHS Regulations 2012<br>SI 2012 No. 3032<br>Name:                                                   | Standards<br>BS EN IEC 63000:2018                                                                                                    |
| ROHS Regulations 2012<br>SI 2012 No. 3032<br>Name:<br>Position:                                      | Standards       BS EN IEC 63000:2018       DLakin       Development Engineer                                                                 |
| ROHS Regulations 2012<br>SI 2012 No. 3032<br>Name:<br>Position:<br>Place of issue:                   | Standards       BS EN IEC 63000:2018       DLakin       Development Engineer       Valeport Ltd. Totnes, UK                                  |
| ROHS Regulations 2012<br>SI 2012 No. 3032<br>Name:<br>Position:<br>Place of issue:<br>Date of issue: | Standards         BS EN IEC 63000:2018         DLakin         Development Engineer         Valeport Ltd. Totnes, UK         08 November 2021 |

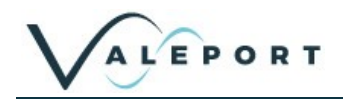

## 15.2.2 Interchangeable Pressure Module

| UN Decia                                                                                                    | ration of comorning                                                                                                    |
|----------------------------------------------------------------------------------------------------|----------------------------------------------------------------------------------------------------|
|                                                                                                    |                                                                                                    |
| Manufacturer:                                                                                                    | Valeport Ltd                                                                                                    |
| Address:                                                                                                    | St Peter's Quay, Totnes, Devon, TQ9 SEW                                                                                                    |
| Certification marking:                                                                                                    | UKCA                                                                                                    |
| Product Description:                                                                                                    | Interchangeable Pressure Sensor Module (IPSM                                                                                                    |
| Electromagnetic<br>Compatibility Regulations<br>2016                                                                             | Standards                                                                                                    |
|                                                                                                    |                                                                                                    |
| EMC<br>(SI 2016 No.1091)                                                                                                    | BS EN 61326-12013 (Basic Level)                                                                                                    |
| EMC<br>(SI 2016 No.1091)<br>ROHS Regulations 2012                                                                                | BS EN 61326-12013 (Basic Level) Standards                                                                                                    |
| EMC<br>(SI 2016 No.1091)<br>ROHS Regulations 2012<br>SI 2012 No. 3032                                                            | BS EN 61326-12013 (Basic Lavel) Standards BS EN IEC 630002018                                                                                                    |
| EMC<br>(SI 2016 No.1091)<br>ROHS Regulations 2012<br>SI 2012 No. 3032                                                            | BS EN 61326-1:2013 (Basic Level) Standards BS EN IEC 63000:2018                                                                                                    |
| EMC<br>(SI 2016 No.1091)<br>ROHS Regulations 2012<br>SI 2012 No. 3032<br>Name:                                                   | BS EN 61326-1:2013 (Basic Level) Standards BS EN IEC 63000:2018 Surya Dinesh                                                                                                    |
| EMC<br>(SI 2016 No.1091)<br>ROHS Regulations 2012<br>SI 2012 No. 3032<br>Name:<br>Position:                                      | BS EN 61326-1:2013 (Basic Level) Standards BS EN IEC 63000:2018 Surya Dinesh Product Support Manager                                                                                       |
| EMC<br>(SI 2016 No.1091)<br>ROHS Regulations 2012<br>SI 2012 No. 3032<br>Name:<br>Position:<br>Place of issue:                   | BS EN 61326-1:2013 (Basic Level)         Standards         BS EN IEC 63000:2018         Surya Dinesh         Product Support Manager         Valeport Ltd, Totnes, UK                      |
| EMC<br>(SI 2016 No.1091)<br>ROHS Regulations 2012<br>SI 2012 No. 3032<br>Name:<br>Position:<br>Place of issue:<br>Date of issue: | BS EN 61326-1:2013 (Basic Level)         Standards         BS EN IEC 63000:2018         Surya Dinesh         Product Support Manager         Valeport Ltd, Totnes, UK         16 June 2021 |